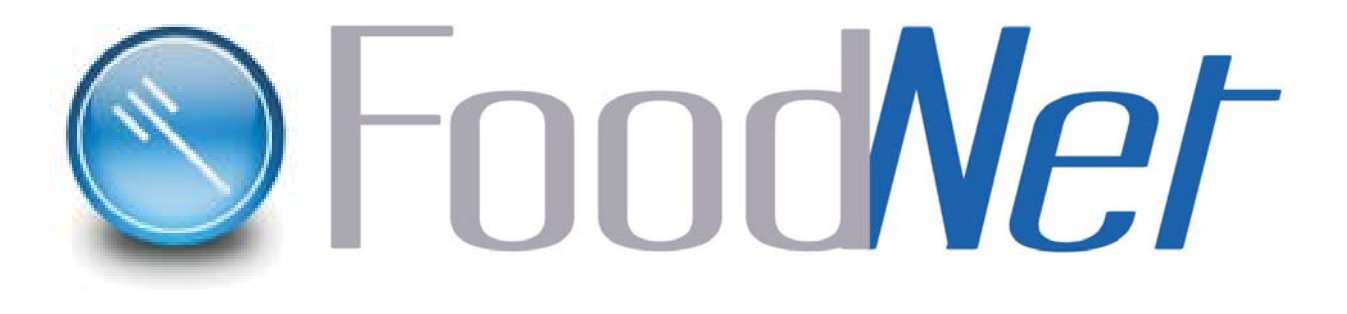

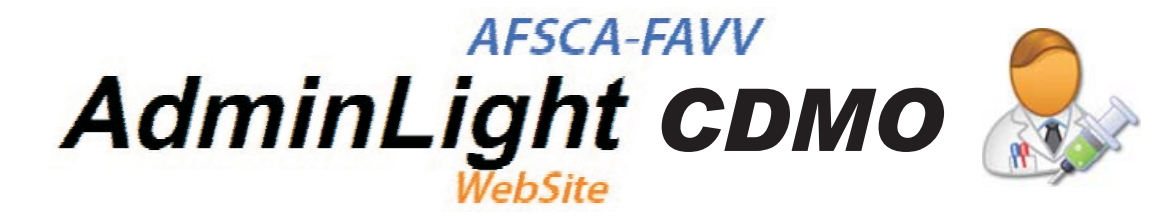

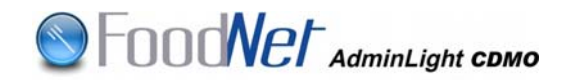

## **TABLE DES MATIERES**

#### PARTIE CDM

#### 1. INTRODUCTION

- 1.1.<u>But</u>
- 1.2. <u>Accès</u>
  - 1.2.1. Accès direct
  - 1.2.2. Accès via Internet
- 1.3. <u>Remarques</u>
  - 1.3.1. Environnement Production
  - 1.3.2. Environnement d'exercices
- 1.4. Aide ou manuel d'utilisation
  - 1.4.1. Expert AdminLight CDMO
  - 1.4.2. <u>Guide.</u>

#### 2. GENERALITES.

- 2.1. Accéder à la page d'encodage.
- 2.2. Sélection de la date.
  - 2.2.1. écran « vue générale du jour »
  - 2.2.2. <u>écran « vue générale du mois »</u>

#### 3. ENCODER SES PRESTATIONS

- 3.1. Encodage des kilomètres
- 3.2. Encodage instance
- 3.3. Recherche opérateur
- 3.4. Sélection de la prestation
  - 3.4.1. Audit-Distribution
  - 3.4.2. Audit-Production Primaire
  - 3.4.3. Audit-Transformation
  - 3.4.4. Autre-Transformation
  - 3.4.5. BIRB Import-Export
  - 3.4.6. BIRB Production primaire
  - 3.4.7. BIRB Transformation
  - 3.4.8. Certification Distribution
  - 3.4.9. Certification Import-Export
  - 3.4.10. Certification Production primaire
  - 3.4.11. Certification Transformation
  - 3.4.12. Certificats Import-Qualité Import Export
  - 3.4.13. Echantillonnage Distribution
  - 3.4.14. Echantillonnage Import Export
  - 3.4.15. Echantillonnage Production primaire
  - 3.4.16. Echantillonnage Tranformation

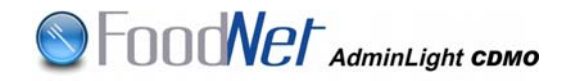

- 3.4.17. Expertise Production primaire
- 3.4.18. Expertise extraordinaire Production primaire
- 3.4.19. Inspection Distribution
- 3.4.20. Inspection Production primaire
- 3.4.21. Inspection Transformation
- 3.4.22. <u>Prestation PIF Import export</u>
- 3.4.23. <u>Réunion Distribution</u>
- 3.4.24. <u>Réunion Import export</u>
- 3.4.25. <u>Réunion Production primaire</u>
- 3.4.26. <u>Réunion Transformation</u>
- 3.5. Encodage de la prestation
- 3.6. Encodage de missions multiples
- 4. CLOTURE DU BON DE COMMANDE
- 5. VALIDATION DES PRESTATIONS ET DU BON DE COMMANDE
- 6. FACTURATION DU BON DE COMMANDE

#### PARTIE VALIDATEUR

- 1. ACCES A ADMINLIGHT
- 2. LES FONCTIONS
  - 2.1. Valider prestations
    - 2.1.1. Filtre
    - 2.1.2. <u>Sélection du CDM</u>
    - 2.1.3. Validation des prestations
      - 2.1.3.1. Validation d'une prestation
      - 2.1.3.2. Validation de plusieurs prestations
    - 2.1.4. Refus d'une ou plusieurs prestation(s)
  - 2.2. Validation du bon de commande
  - 2.3. Valider les prestations corrigées
  - 2.4. Recherche bons de commande et factures
  - 2.5. Dévalidation des prestations et bons de commande
  - 2.6. Facturation des non conformités
    - 2.6.1. <u>Crise</u>
    - 2.6.2. Recontrôle

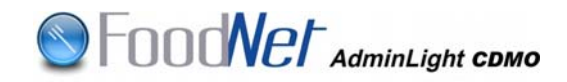

#### PARTIE ASSISTANT ADMINISTRATIF

- 1. ACCES A ADMINLIGHT
- 2. FONCTIONS
  - 2.1. Se substituer à un utilisateur
  - 2.2. <u>Sélection de la date</u>
  - 2.3. Sélection de la prestation
  - 2.4. Encodage de la prestation

    - 2.4.1. <u>1<sup>ère</sup> Possibilité</u> 2.4.2. <u>2<sup>ème</sup> Possibilité</u>

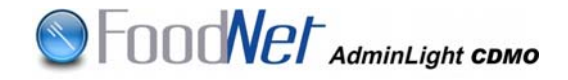

## PARTIE CDM

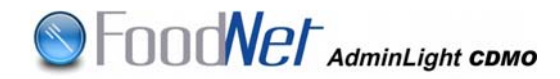

## 1. INTRODUCTION

#### 1.1. <u>But</u>

AdminLight est la base de données de l'AFSCA dans laquelle sont enregistrées les prestations réalisées chez les opérateurs par les contrôleurs/inspecteurs et les chargés de mission (CDM). A partir de 2009 le nouvel Adminlight CDMO sera mis en production. Le but de ce nouveau programme est la facturation aux CDM et aux opérateurs des prestations effectuées par les CDM pour l'Agence.

#### 1.2. Accès

1.2.1. Accès direct.

Vous accédez directement à AdminLight CDMO en encodant l'adresse du site (vous pouvez l'ajouter à vos favoris) :

http://www.favv-afsca.fgov.be/sp/vet/app\_vet\_ind\_fr.asp

#### 1.2.2. Accès via Internet.

- Vous passez par le site web de l'AFSCA secteur
- « professionnels » « Vétérinaires indépendants » –
- « Applications pour les vétérinaires indépendants » (Adminlight).

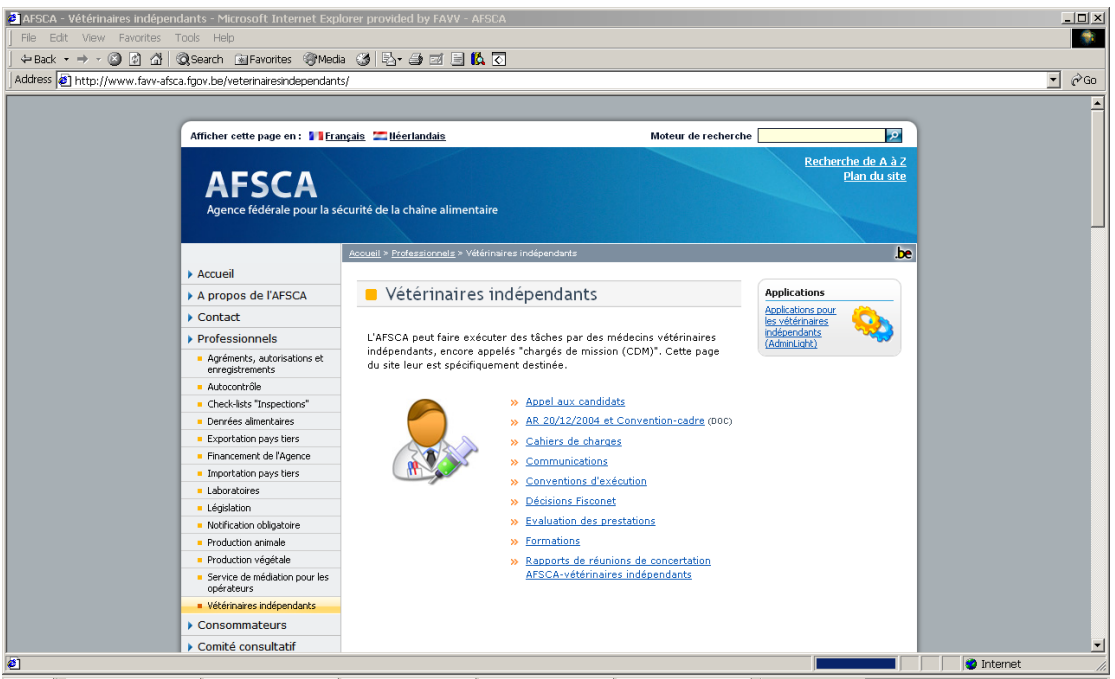

🏽 Start 🛛 🕅 AD PSCREENS 2.doc ... 🖸 📴 Bolte de réception - ... 🖉 MANUEL\_ADMINL\_TE... 🖕 Page d'Accuel (Home...) 🖗 🛛 ASCA - Vétérnaires I... 🗍 🗊 🚳 🐼 📽 🎽 🏹 🛠 🐼 🖓 🔜 🔾 14:05

Dans la page d'accueil, vous avez la possibilité d'accéder à deux types d'environnement : l'environnement d'EXERCICE et l'environnement de PRODUCTION.

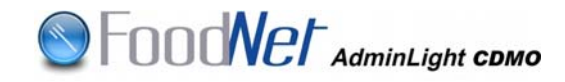

|                                                                     | Moteur de recherche                                                                                                    | 2                                                |
|---------------------------------------------------------------------|----------------------------------------------------------------------------------------------------|--------------------------------------------------|
| AFSCA<br>Agence fédérale pour la séc                                | urité de la chaîne alimentaire                                                                                                    | <u>Glossaire de A à Z</u><br><u>Plan du site</u> |
| Vous vous trouvez ici: <u>AFSCA</u> > <u>Profess</u>                | ionnels > <u>Vétérinaires indépendants</u> > Applications                                                                                              | DE + FR + <u>NL</u> + EN                         |
| Accueil                                                             | Applications pour les vétérinaires indépendants                                                                                                    | Demière mise à iour: 18.10.2007                  |
| A propos de l'AFSCA                                                 | (AdminLight)                                                                                                    |                                                  |
| ▶ Contact                                                           |                                                                                                    | •                                                |
| Professionnels                                                      | Environnement d'exercice (environnement fictif)                                                                                                    |                                                  |
| <ul> <li>Agréments, autorisations et<br/>enregistrements</li> </ul> | Cet environnement vous permet de vous exercer librement.<br>Les données encodées ne seront jamais transférées vers<br>libre inergent de centre duritée |                                                  |
| <ul> <li>Autocontrôle</li> </ul>                                    | renvironnement de production.                                                                                                    |                                                  |
| <ul> <li>Check-lists "Inspections"</li> </ul>                       | AdminLight (Exercice)                                                                                                    |                                                  |
| <ul> <li>Denrées alimentaires</li> </ul>                            |                                                                                                    |                                                  |
| <ul> <li>Exportation pays tiers</li> </ul>                          |                                                                                                    |                                                  |
| Financement de l'Agence                                             | Environnement de production (environnement réal)                                                                                                    |                                                  |
| <ul> <li>Importation pays tiers</li> </ul>                          |                                                                                                    |                                                  |
| <ul> <li>Laboratoires</li> </ul>                                    | Attention : Vous accedez a l'environnement de production; il s'agit<br>de données réelles                                                              |                                                  |
| <ul> <li>Législation</li> </ul>                                     |                                                                                                    |                                                  |
| <ul> <li>Notification obligatoire</li> </ul>                        | <ul> <li>AdminLight (Production)</li> </ul>                                                                                                    |                                                  |
| <ul> <li>Production animale</li> </ul>                              |                                                                                                    |                                                  |
| <ul> <li>Production végétale</li> </ul>                             |                                                                                                    |                                                  |
| <ul> <li>Service de médiation pour les<br/>opérateurs</li> </ul>    |                                                                                                    |                                                  |
| <ul> <li>Vétérinaires indépendants</li> </ul>                       |                                                                                                    |                                                  |
| Consommateurs                                                       |                                                                                                    |                                                  |

Cliquez sur l'environnement de votre choix.

Vous accédez ainsi à la page d'accueil via le site sécurisé en cliquant sur le bouton

| ecurity | Alert                  | ×                                                                                                    |
|---------|------------------------|----------------------------------------------------------------------------------------------------|
| ß       | Infor<br>by o<br>certi | mation you exchange with this site cannot be viewed or changed<br>thers. However, there is a problem with the site's security<br>ficate.                                   |
|         |                        | The security certificate was issued by a company you have not<br>chosen to trust. View the certificate to determine whether you want<br>to trust the certifying authority. |
|         | 0                      | The security certificate date is valid.                                                                                                    |
|         | 0                      | The security certificate has a valid name matching the name of<br>the page you are trying to view.                                                                         |
|         | Doy                    | rou want to proceed?                                                                                                    |
|         |                        | Yes No View Certificate                                                                                                    |

Ensuite, vous vous identifiez au moyen de vos « login » et « mot de passe ».

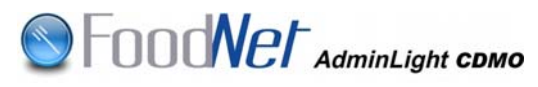

| Enter Netw | ork Password                                                              | × |
|------------|---------------------------------------------------------------------------|---|
| 90         | This secure Web Site (at foodteste.favv-afsca.be) requires you to log on. |   |
|            | Please type the User Name and Password that you use for favv-afsca.be.    |   |
|            | User Name micbie                                                          |   |
|            | Password                                                                  |   |
|            | Save this password in your password list                                  |   |
|            | OK. Cancel                                                                |   |

**<u>Remarque</u>** : Vous pouvez mettre en mémoire ces login et mot de passe en cochant la case :

Save this password in your password list

Dès ce moment, vous arrivez à la page d'accueil de l'application.

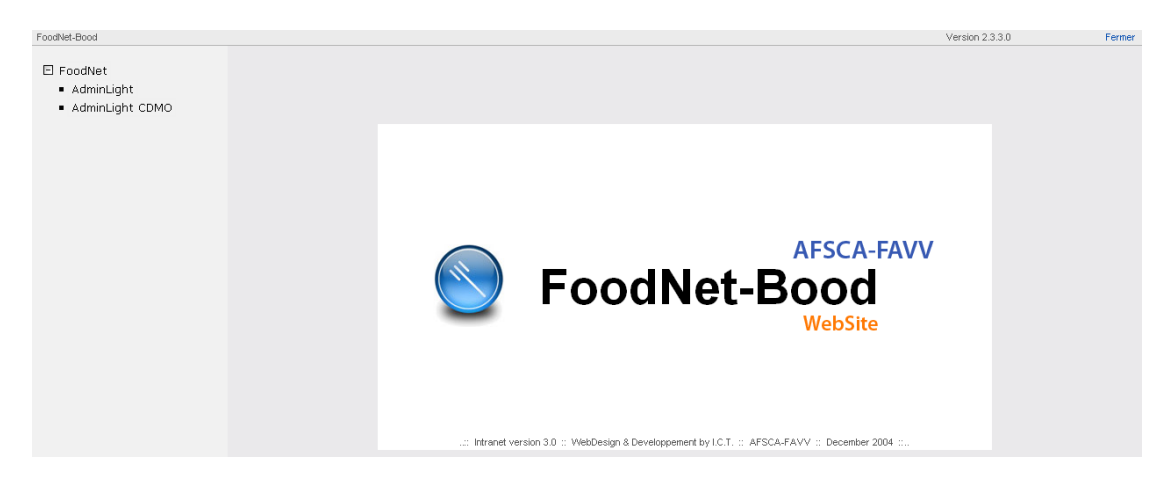

#### 1.3. <u>Remarques</u>

1.3.1. Environnement de production

L'environnement « AdminLight CDMO (production) » est inscrit dans un cadre bleu.

| Google G-       | 💽 Go 🚽 🧔 😜 😂 ಶ 🔹 🏠 Bookmarks + 🚳 | 464 blocked 🛛 🖑 Check 🔹 🔦 AutoLink 👻 🔚 AutoFill 🌛 Send to 🕶 🖉 |                 | 🔘 Settings 🛛 🐔 🔹                                            |
|-----------------|----------------------------------|---------------------------------------------------------------|-----------------|-------------------------------------------------------------|
| No.             | afsca-favv<br>r@net              | belgiu                                                        | m .be           | FR   NL   DE<br>C<br>LINUXYMICble<br>Dienstag 9 Januar 2007 |
| Equilitat Donal |                                  |                                                               | Varaise 1.4 E.0 | Earney                                                      |

L'environnement « AdminLight CDMO (production) » sert à introduire les prestations exécutées chez les opérateurs. Il a pour but d'enregistrer les données et de les conserver. Ce sont ces données qui seront utilisées tant pour la facturation des opérateurs que pour établir les honoraires correspondant aux prestations des CDM.

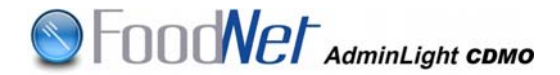

#### 1.3.2. Environnement d'exercice

L'environnement « AdminLight CDMO (exercices) » (FOODNETEDU) est, quant à lui, inscrit dans un cadre de couleur verte et se distingue par une bande jaune dans laquelle défile un message d'avertissement, en opposition avec l'environnement mis en production.

| Address 🛃 http://foodnetedu/menu/default.aspx |                                                                 | 🝷 🔗 Go Links » 🐔 🔻 |
|-----------------------------------------------|-----------------------------------------------------------------|--------------------|
| AFSCA-FAVV<br>intr@net                        | HI ATTENTION : serveur d'exercice pour FOODNET - FOODNETEDU !!! | FR   NL   DE       |
|                                               |                                                                 |                    |

L'environnement d'exercice est utilisé pour s'entraîner et/ou tester l'encodage de vos données. Celles-ci ne seront jamais sauvegardées dans la base de données de production.

#### 1.4. Aide ou manuel d'utilisation

L'aide est accessible de deux façons :

1.4.1. Expert AdminLight CDMO

Vous demandez l'aide aux experts AdminLight CDMO de votre UPC pour résoudre des problèmes particuliers.

1.4.2. Guide

Vous consultez le guide dans sa version .pdf

## 2. GENERALITES

#### 2.1. Accéder à la page d'encodage

Vous accédez à la page d'encodage en cliquant sur le lien « AdminLight CDMO » dans le menu à gauche de la page d'accueil.

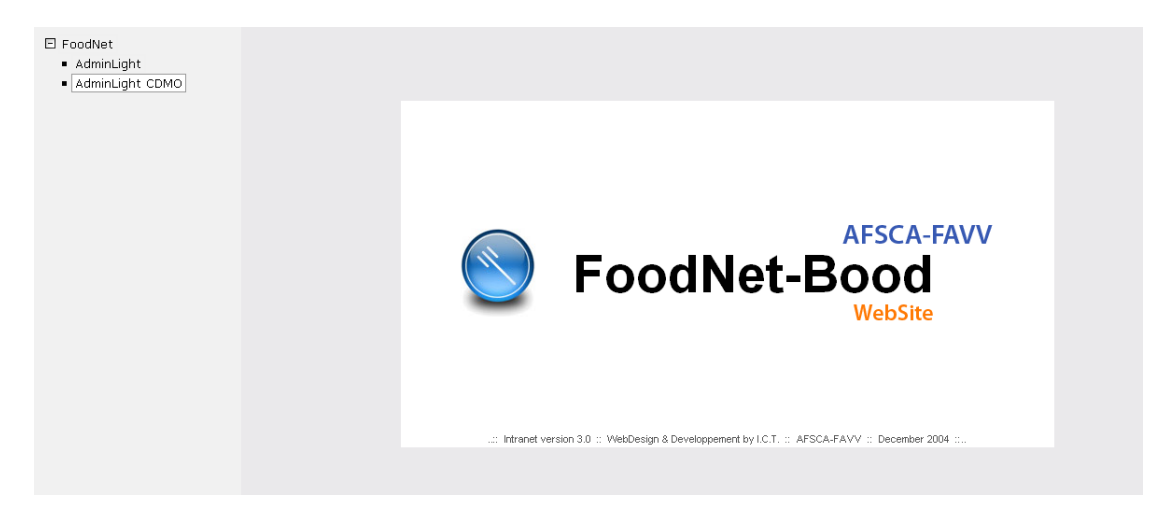

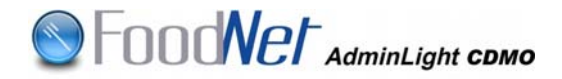

Vous vous trouvez dès lors dans la page « vue générale du jour ».

|                                                       | Vue    | gén   | érale   | e du jo  | ur  |          |     |       |      |        |      |     |      |        |       |       |       |         |       |        |    |    |       |    |    |      |         |       |        |        |     |
|-------------------------------------------------------|--------|-------|---------|----------|-----|----------|-----|-------|------|--------|------|-----|------|--------|-------|-------|-------|---------|-------|--------|----|----|-------|----|----|------|---------|-------|--------|--------|-----|
| <ul> <li>Vue mensuelle</li> </ul>                     | Onto   |       | _       |          |     |          | 01. |       |      |        |      |     |      |        |       |       |       |         |       |        |    |    |       |    |    |      | 11      |       | ala di |        |     |
| <ul> <li>Vue journalière</li> </ul>                   | Jocu   | JDIE  | -       | 1200     | •   | <u> </u> | Cne | rcher |      |        |      |     |      |        |       |       |       |         |       |        |    |    |       |    |    |      | vue     | gener | ale du | i mois |     |
| <ul> <li>Prestations refusées &amp; dévali</li> </ul> | Me     | Je    | Ve      | Sa       | Di  | Lu       | Ma  | Me    | Je   | Ve     | Sa   | Di  | Lu   | Ma     | Me    | Je    | Ve    | Sa      | Di    | Lu     | Ma | Me | Je    | Ve | Sa | Di   | Lu      | Ma    | Me     | Je     | Ve  |
| <ul> <li>Clôturer le bon de commande</li> </ul>       | 1      | 2     | 3       | 4        | 5   | 6        | 7   | 8     | 9    | 10     | 11   | 12  | 13   | 14     | 15    | 16    | 17    | 18      | 19    | 20     | 21 | 22 | 23    | 24 | 25 | 26   | 27      | 28    | 29     | 30     | 31  |
| <ul> <li>Bons de commande à facture</li> </ul>        | Ajoute | r une | mission | •        |     |          |     |       |      |        |      |     |      |        |       |       |       |         |       |        |    |    |       |    |    |      |         |       |        |        |     |
| <ul> <li>Recherche bons de command</li> </ul>         | <<     | :     |         |          |     |          |     |       |      |        |      |     | me   | rcre   | di :  | 1 00  | tob   | ore 2   | 200   | 8      |    |    |       |    |    |      |         |       |        |        | >>  |
|                                                       | Lieu   | opéra | ateur   |          |     |          |     |       |      |        |      |     |      |        |       |       |       |         |       |        |    | ir | stand | e: |    |      |         |       | Ki     | lomèt  | res |
|                                                       | De     | À     | Туре    | e - Sect | eur |          |     |       | N° p | oresta | tion |     |      | Statut |       | Rais  | on de | : statu | t     |        |    |    |       |    |    | Date | e de st | atut  |        |        |     |
|                                                       |        |       |         |          |     |          |     |       |      |        |      | Iln | 'yap | as de  | missi | on ou | prest | ation   | enreg | istrée | ,  |    |       |    |    |      |         |       |        |        |     |

Vous pouvez également accéder à la page « vue générale du mois » à partir de laquelle les encodages sont également possibles.

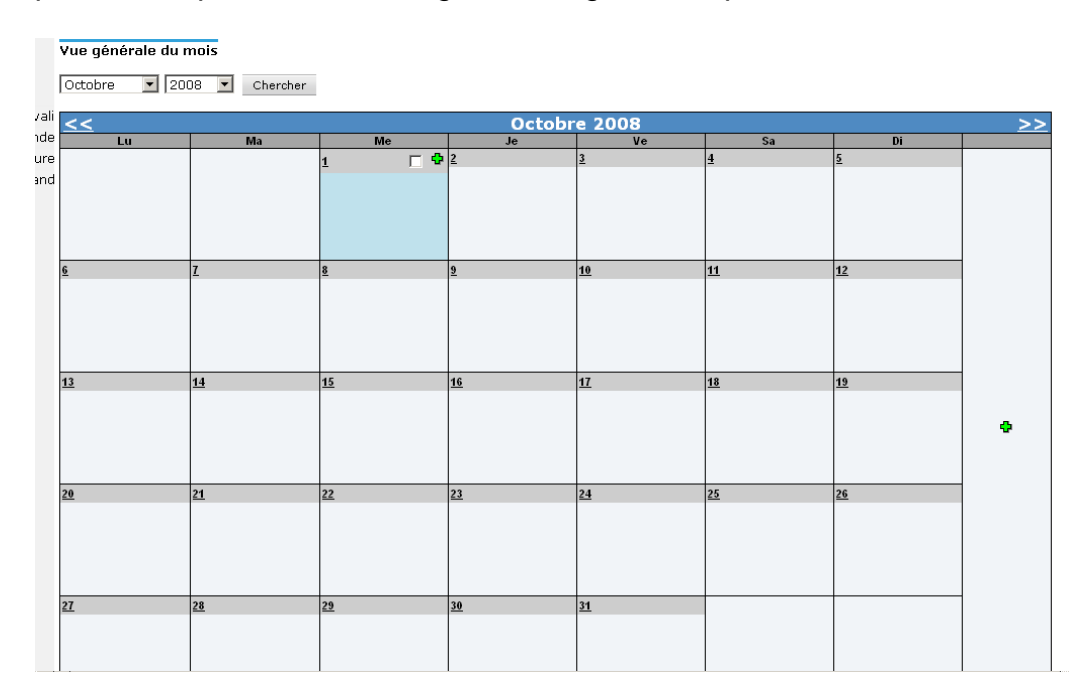

#### 2.2. Sélection de la date

2.2.1. écran « vue générale du jour »

Vous sélectionnez le mois de vos prestations au moyen de la liste déroulante en cliquant sur le mois souhaité.

|                                                       | Vue généra | ile d | lu jou | II' |    |        |     |        |      |      |        |        |       |       |        |        |       |        |    |      |        |    |    |      |       |       |        |        |        |
|-------------------------------------------------------|------------|-------|--------|-----|----|--------|-----|--------|------|------|--------|--------|-------|-------|--------|--------|-------|--------|----|------|--------|----|----|------|-------|-------|--------|--------|--------|
| Vue mensuelle     Vue journalière                     | Octobre .  | -     | 2008   | ٣   | Ch | ercher |     |        |      |      |        |        |       |       |        |        |       |        |    |      |        |    |    |      | Vue   | génér | ale du | ı mois |        |
| <ul> <li>Prestations refusées &amp; dévail</li> </ul> | Mars       |       | a Di   | Lu  | Ma | Me     | Je  | Ve     | Sa   | Di   | Lu     | Ma     | Me    | Je    | Ve     | Sa     | Di    | Lu     | Ma | Me   | Je     | Ve | Sa | Di   | Lu    | Ma    | Me     | Je     | Ve     |
| <ul> <li>Clôturer le bon de commande</li> </ul>       | Avril      | II.   | 4 5    | 6   | 7  | 8      | 9   | 10     | 11   | 12   | 13     | 14     | 15    | 16    | 17     | 18     | 19    | 20     | 21 | 22   | 23     | 24 | 25 | 26   | 27    | 28    | 29     | 30     | 31     |
| <ul> <li>Bons de commande à facture</li> </ul>        | Juin       | þ     | •      |     |    |        |     |        |      |      |        |        |       |       |        |        |       |        |    |      |        |    |    |      |       |       |        | 1      | $\sim$ |
| <ul> <li>Recherche bons de command</li> </ul>         | Autor      |       |        |     |    |        |     |        |      |      | me     | rcre   | di :  | 1 00  | tob    | ore :  | 200   | 8      |    |      |        |    |    |      |       |       |        |        | >>     |
|                                                       | Septembre  | . 0   |        |     |    |        |     |        |      |      |        |        |       |       |        |        |       |        |    | - Ir | istanc | :0 |    |      |       |       | Ki     | lomit  | 143    |
|                                                       | Octobre    | 18    | Sector |     |    |        | 112 | presta | tion |      | 1      | Statut |       | Rait  | son de | statu  | t     |        |    |      |        |    |    | Date | de st | tatut |        |        |        |
|                                                       | Décembre   | ٠     |        |     |    |        |     |        |      | ti n | 'y a p | as de  | missi | on ou | prest  | tation | enreg | istrée |    |      |        |    |    |      |       |       |        | Γ      |        |

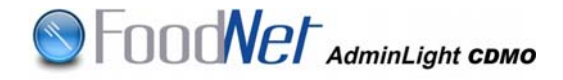

Vous choisissez ensuite le jour concerné en cliquant sur la date voulue.

Au moyen des flèches, vous pouvez sélectionner les jours précédents et suivants.

La case de la date sélectionnée apparaît alors en vert.

Vous cliquez sur le lien hypertexte Alouter une mission 💠

Yue générale du jour

| Octo   | obre           |                  | 20         | 800 | •  | Che | rcher |    |
|--------|----------------|------------------|------------|-----|----|-----|-------|----|
| Me     | Je             | Ve               | Sa         | Di  | Lu | Ma  | Me    | Je |
| 1      | 2              | 3                | 4          | 5   | 6  | 7   | 8     | 9  |
|        |                |                  | -          |     |    |     |       |    |
| Ajoute | r une          | mission          | 1 <b>0</b> |     |    |     |       |    |
| Ajoute | r une<br>opéra | mission<br>nteur | 1 <b>0</b> |     |    |     |       |    |

Remarque : la date du jour est sélectionnée par défaut

2.2.2. écran « vue générale du mois »

Vous sélectionnez le mois de vos prestations au moyen de la liste déroulante en cliquant sur le mois souhaité.

Au moyen des flèches, vous pouvez sélectionner les mois précédents et suivants.

Vous cliquez sur le lien hypertexte

| Vue général                                                                   | e du | a mois | Charchar |    |     |   |        |      |     |    |     |    | ~   |  |
|-------------------------------------------------------------------------------|------|--------|----------|----|-----|---|--------|------|-----|----|-----|----|-----|--|
| Février<br>Mars<br>Avril                                                      | -    |        |          | _  |     |   | Octobr | e 20 | 08  |    | 6   |    |     |  |
| Mai<br>Juin<br>Juilet<br>Août<br>Septembre<br>Octobre<br>Novembre<br>Décembre |      |        |          | 1  |     | 2 | - •    | 2    | F • | ł  |     | 2  | Г • |  |
| 5                                                                             |      | • z    | Γ.       | R. | Г 4 | 2 | r •    | 10   | F • | 11 | E 9 | 12 | □ ● |  |

**<u>Remarque</u>** : la date du jour est sélectionnée par défaut et apparaît en bleu.

Vous accédez à l'écran d'encodage « enregistrer mission et prestations »

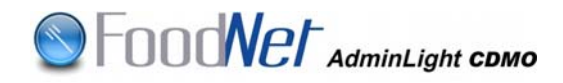

|                                                                                            | Enregistrer m           | ission et prestations |                   |                 |                    |               |                      |                |  |  |  |  |  |  |
|--------------------------------------------------------------------------------------------|-------------------------|-----------------------|-------------------|-----------------|--------------------|---------------|----------------------|----------------|--|--|--|--|--|--|
| <ul> <li>Vue mensuelle</li> <li>Vue journalière</li> </ul>                                 |                         | 1 Octobre 2008        |                   |                 |                    |               |                      |                |  |  |  |  |  |  |
| <ul> <li>Prestations refusées &amp; dévali</li> <li>Clôturer le bon de commande</li> </ul> | Mission<br>Kilomètres : | 0                     |                   |                 |                    | Responsable * | : Marc Lejeune (518  | (3)            |  |  |  |  |  |  |
| Bons de commande à facture                                                                 | Opérateur * :           | ALDI - Amay [2.157.68 | 4.727]            |                 |                    | Instance :    | UPC Liège            | V              |  |  |  |  |  |  |
| <ul> <li>Recherche bons de command</li> </ul>                                              | Prestation              | 15                    | Tume - Secteur    |                 |                    |               | Onérateur à facturer |                |  |  |  |  |  |  |
|                                                                                            | De à N°bo               | n de prestation       | Facturation opéra | iteur           | Facturable DMO     | TVA DMO       | Non conformité       | Crise          |  |  |  |  |  |  |
|                                                                                            |                         |                       | Détails Action    | L               |                    | Statut        | Raison statut        | · .            |  |  |  |  |  |  |
|                                                                                            | Nouvelle                | prestation            |                   |                 |                    |               |                      |                |  |  |  |  |  |  |
|                                                                                            | Type : Faites v         | otre choix            |                   | Ajouter         |                    |               |                      |                |  |  |  |  |  |  |
|                                                                                            | Nouvelle mis            | sion Supprimer mis    | ssion Vér         | rifier encodage | Vue générale du mo | ois Vue       | générale du jour     | Sauver mission |  |  |  |  |  |  |

**<u>Remarque</u>** : les 2 champs suivis d'un menu déroulant (« opérateur », et « Type ») sont vides à la première utilisation. Dès le premier encodage effectué, lors des utilisations suivantes, les **5** derniers opérateurs sélectionnés apparaissent automatiquement.

## 3. ENCODER SES PRESTATIONS

|                                                                                   | Enregistrer  | r mission et prestations  |                        |                    |                                    |                       |              |
|-----------------------------------------------------------------------------------|--------------|---------------------------|------------------------|--------------------|------------------------------------|-----------------------|--------------|
| <ul> <li>Vue mensuelle</li> <li>Vue journalière</li> </ul>                        | Mission      |                           | 1 0 c                  | tobre 2009         |                                    |                       |              |
| Clôturer le bon de commande                                                       | Kilomètres : |                           |                        | _^_                | Responsable *                      | : Marc Lejeune (5183) |              |
| <ul> <li>Bons de commande a facture</li> <li>Recherche bons de command</li> </ul> | Prestati     | : [ALDI - Amay [2.157.684 | 1.727]                 | diquez id pou      | Instance :<br>r lancer la recherch | e Tobc nede           |              |
|                                                                                   |              |                           | Type - Secteur         |                    |                                    | Opérateur à facturer  |              |
|                                                                                   | De à H       | 'bon de prestation        | Facturation opérateur  | Facturable DMO     | TVA DMO                            | lion conformité (     | arise        |
|                                                                                   |              |                           | Détails Action         |                    | Statut                             | Raison statut         |              |
|                                                                                   | Nouvell      | e prestation              |                        | _                  |                                    |                       |              |
|                                                                                   | Type : Faits | es votre choix            | ×                      | 4                  |                                    |                       |              |
|                                                                                   | Nouvelle     | mission Supprimer miss    | sion Vérifier encodage | Vue générale du mi | vis Vue                            | générale du jour Sau  | uver mission |

#### 3.1. Encodage des kilomètres.

Vous encodez les kilomètres aller-retour réellement effectués pour vous rendre chez un opérateur dans le champ

| Mission      |   | -   |
|--------------|---|-----|
| Kilomètres : | 0 | (1) |

#### 3.2. Recherche instance

Vous choisissez une instance à l'aide d'une liste déroulante et vous cliquez sur l'option choisie. L'UPC dont vous dépendez apparaît par défaut. (2)

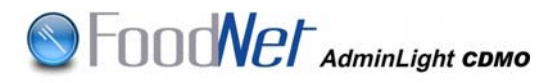

| nstance : | UPC Liège                                                                    | *    |
|-----------|------------------------------------------------------------------------------|------|
|           | Faites votre choix<br>UPC Flandre Occidental<br>Opéral UPC Flandre Orientale | •    |
| TVA DMO   | UPC Anvers<br>UPC Limbourg                                                   | - 88 |
| Statut    | UPC Brabant Flamand<br>UPC Bruxelles<br>UPC Liège                            |      |
|           | UPC Luxembourg<br>UPC Namur<br>UPC Hainaut                                   | -    |

#### 3.3. Recherche opérateur

Après avoir cliqué sur le chaînon «  $\infty$  » (3), le système affiche l'écran « recherche d'un opérateur ».

Cet écran permet de sélectionner uniquement le numéro d'unité d'établissement (NUE) utilisé par la Banque Carrefour des Entreprises (BCE) ou le numéro de point de contrôle créé par l'AFSCA. (1)

- « NUE » : Numéro de 10 chiffres commençant par « 2 »
- « Point de contrôle » : Numéro de 10 chiffres commençant par « 9 »

Si vous ne trouvez pas l'opérateur recherché, veuillez prendre contact avec votre UPC.

Le système ne permet d'accéder qu'aux opérateurs dont le statut est « actif » ou « introduit » dans la base de données BOOD.

Dès que le numéro a été encodé, cliquez sur « Chercher » (2), cochez l'opérateur (3) où la mission a été effectuée et cliquez sur « Sélectionner » (4)

| 1.44        | m                                         |                                                       |                    |                                               | Numéro 🧿 🔽                         | -                               | m                            | -                 |
|-------------|-------------------------------------------|-------------------------------------------------------|--------------------|-----------------------------------------------|------------------------------------|---------------------------------|------------------------------|-------------------|
| Si es<br>Du | certaines ;<br>t utilisé po<br>po?t renvi | parties du nom o<br>ur plusieurs cara<br>cient Dupont | du num<br>tères ma | iro vous sont inconnu<br>nquants et 7 pour un | es, vous pouve<br>e seul caractéri | z utiliser les v<br>e manquant. | nidcards * c<br>Ex : Dupo*,1 | Nr 7. *<br>Dup*t, |
| En          | treprise/Et                               | ablissement Etab                                      | lissement          |                                               | Туре                               |                                 |                              |                   |
| Ru          | e                                         |                                                       |                    |                                               | Code postal                        |                                 |                              |                   |
| Co          | mmune                                     |                                                       |                    |                                               | Province                           |                                 |                              |                   |
| Pa          | ys.                                       |                                                       |                    |                                               | Secteur                            |                                 |                              | 2                 |
| Ac          | tivité                                    |                                                       |                    | 2                                             | Lieu 🗌                             |                                 |                              | 2                 |
| Pri         | oduit                                     |                                                       |                    |                                               | N° agrément                        |                                 |                              |                   |
|             |                                           |                                                       |                    | 2                                             |                                    | er Réinitial                    | iser An                      | nuler             |
| Lis         | te des op                                 | pérateurs possit                                      | nes                |                                               |                                    |                                 |                              |                   |
| Ls          | te des op<br>Statut                       | vérateurs possit<br>Numéro                            | Nam                | Rup                                           | Code postal                        | Cemmune                         | Easa                         |                   |

#### 3.4. <u>Sélection de la prestation (4)</u>

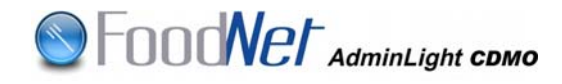

Dans le menu déroulant, sélectionnez la prestation effectuée et cliquez sur le bouton « Ajouter ».

Vous trouverez, ci-après, le détail des prestations ainsi que la particularité des encodages :

#### 3.4.1. <u>Audit-Distribution</u>:

Cette prestation n'est actuellement pas utilisable.

#### 3.4.2. Audit-Production Primaire :

Cette prestation n'est actuellement pas utilisable.

#### 3.4.3. Audit-Transformation :

Cette prestation n'est actuellement pas utilisable.

#### 3.4.4. Autre-Transformation :

Cette prestation est utilisée exclusivement sur ordre spécifique de l'UPC.

#### 3.4.5. BIRB - Import-Export :

Le numéro du bon de prestation est indispensable.

#### 3.4.6. BIRB – Production primaire :

Le numéro du bon de prestation est indispensable.

#### 3.4.7. BIRB - Transformation :

Le numéro du bon de prestation est indispensable.

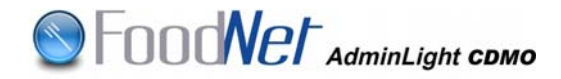

#### 3.4.8. <u>Certification – Distribution :</u>

- Sont indispensables : Le numéro du bon de prestation et le numéro de chaque certificat établi.
- Vous cliquez sur la croix verte à côté de « Certificat » et vous encodez le numéro ; pour plusieurs certificats, vous cliquez autant de fois que de certificats à rajouter
- Vous précisez également le numéro du certificat à facturer comme premier à l'opérateur (décochez la case « facturable comme 1<sup>er</sup> » dans le cas où un collègue continue la prestation)

| Presta | tions           |                      |                       |                |         |                                     |       |    |
|--------|-----------------|----------------------|-----------------------|----------------|---------|-------------------------------------|-------|----|
|        |                 | Туре                 | - Secteur             |                |         | Opérateur à facturer                |       |    |
| De     | à               | N° bon de prestation | Facturation opérateur | Facturable DMO | TVA DMO | Non conformité                      | Crise |    |
|        |                 | Déta                 | ils Action            |                | Statut  | Raison statut                       |       |    |
|        |                 | Certificat           | on - Distribution     |                | Detr    | y Frères - Aubel [0402.327.393] 💌 🖙 |       |    |
| 8:00   | 10:00           | 123456               | Sans objet 💌          |                | 21% 💌   | 🗖 🖪 En attente d'opérateur 💌        |       |    |
| E 🚞 Ce | tificat 🚭       |                      |                       |                |         |                                     |       | *  |
| • 🗹    | Facturable comm | e 1er   No 23456     | *                     |                | Ouwert  |                                     |       | ** |
| • 🗆    | Facturable comm | e 1er   No 23457     | *                     |                | Ouven   |                                     |       |    |
| • 🗆    | Facturable comm | e 1er   No 23458     | *                     |                |         |                                     |       |    |

#### 3.4.9. Certification – Import-Export :

- Sont indispensables : Le numéro du bon de prestation et le numéro de chaque certificat établi.
- Vous cliquez sur la croix verte à côté de « Certificat » et vous encodez le numéro ; pour plusieurs certificats, vous cliquez autant de fois que de certificats à rajouter
- Vous précisez également le numéro du certificat à facturer comme premier à l'opérateur (décochez la case « facturable comme 1<sup>er</sup> » dans le cas où un collègue continue la prestation)

#### 3.4.10. <u>Certification – Production primaire :</u>

- Sont indispensables : Le numéro du bon de prestation et le numéro de chaque certificat établi.
- Vous cliquez sur la croix verte à côté de « Certificat » et vous encodez le numéro ; pour plusieurs certificats, vous cliquez autant de fois que de certificats à rajouter
- Vous précisez également le numéro du certificat à facturer comme premier à l'opérateur (décochez la case « facturable comme 1<sup>er</sup> » dans le cas où un collègue continue la prestation)

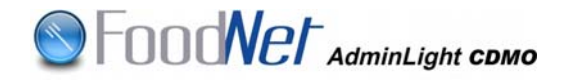

#### 3.4.11. <u>Certification – Transformation :</u>

- Sont indispensables : Le numéro du bon de prestation et le numéro de chaque certificat établi.
- Vous cliquez sur la croix verte à côté de « Certificat » et vous encodez le numéro ; pour plusieurs certificats, vous cliquez autant de fois que de certificats à rajouter
- Vous précisez également le numéro du certificat à facturer comme premier à l'opérateur (décochez la case « facturable comme 1<sup>er</sup> » dans le cas où un collègue continue la prestation)

#### 3.4.12. Certificats Import-Qualité – Import Export :

• Sont indispensables : Le numéro du bon de prestation et le numéro de chaque certificat établi.

|            |                      |                      |                           | Prestations |                                     |                       |                                                                     |  |  |  |
|------------|----------------------|----------------------|---------------------------|-------------|-------------------------------------|-----------------------|---------------------------------------------------------------------|--|--|--|
| Drestat    | tions                |                      |                           |             |                                     | Тур                   | e - Secteur                                                         |  |  |  |
| ricstat    |                      | Type                 | - Secteur                 | De          | à                                   | N° bon de prestation  | Facturation opérateur                                               |  |  |  |
| -          | 1.                   | Турс                 |                           |             |                                     | Dét                   | ails Action                                                         |  |  |  |
| De         | a                    | N° bon de prestation | Facturation opérateur     |             |                                     |                       |                                                                     |  |  |  |
|            |                      | Déta                 | nils Action               |             |                                     | Certificats Impor     | t-Qualite - Import-Export                                           |  |  |  |
|            |                      | Certificats Import   | t-Qualité - Import-Export | -           |                                     |                       | Sans objet 💌                                                        |  |  |  |
|            | Sans objet 💌         |                      |                           |             | Certificat de qualité d'importation |                       |                                                                     |  |  |  |
| 🗉 🚞 Certif | ficat de qualité d'i | importation 🗘        |                           | - 14        | 9                                   | Veui                  | llez choisir s.v.p. 🗙                                               |  |  |  |
| • No       |                      | <b>•</b> 💥           |                           | Nouv        | elle pre                            | station • 🖸           | ontrôle documentaire                                                |  |  |  |
| Nouvel     | le presta            | ntion                |                           | Туре : 0    | Certificats Ir                      | mport-Qualité - Impor | ontrôle oficentite<br>ontrôle phyto-sanitaire<br>ontrôle de qualité |  |  |  |

- Vous cliquez sur la croix verte, située à droite du No pour sélectionner successivement le ou les type(s) de contrôle demandé(s). Plusieurs types de contrôles sont possibles :
  - o Contrôle documentaire
  - Contrôle d'identité : cochez la case si le certificat porte sur plus de 30 tonnes
  - Contrôle phyto-sanitaire : sélectionnez le produit dans le menu déroulant et complétez le nombre d'unités, de kg, de m<sup>3</sup> ou de nombre d'envois, selon le type de produit
  - Contrôle de qualité : complétez le numéro (encodage indispensable)

| Prestat                | ions                      |                        |                        |                |
|------------------------|---------------------------|------------------------|------------------------|----------------|
|                        |                           | Туре -                 | Secteur                |                |
| De                     | à                         | N° bon de prestation   | Facturation opérateur  | Facturable DMO |
|                        |                           | Détails                | Action                 |                |
|                        |                           | Certificats Import-Q   | ualité - Import-Export |                |
|                        |                           |                        | Sans objet 💌           |                |
| 🖃 🚞 Certifi            | cat de qualité d'importat | ion 🗣                  |                        |                |
| <ul> <li>No</li> </ul> |                           | <b>•</b> ×             |                        |                |
| • 0                    | ontrôle documentaire      | <b>K</b>               |                        |                |
| • c<br>• c             | contrôle d'identité - 🛛   | Plus de 30 tonnes 🗱    |                        |                |
| Р                      | roduits : Boutures,       | jeunes plants et plant | ules : Unités 🔄 🔽 (    | j 🗱            |
| • c                    | ontrôle de qualité - No   |                        | *                      |                |

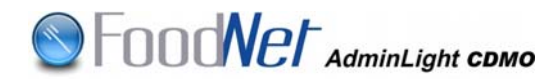

 Si vous émettez plusieurs certificats, vous cliquez sur la croix verte, située à droite de « Certificat de qualité d'importation », autant de fois qu'il y a de certificats ; et recommencez la procédure précédente en fonction des contrôles demandés.

|        |                       |                      |                           | Type - Secteur |                                              |                                 |                               |                |  |  |  |
|--------|-----------------------|----------------------|---------------------------|----------------|----------------------------------------------|---------------------------------|-------------------------------|----------------|--|--|--|
|        |                       |                      |                           | De             | à                                            | N° bon de prestation            | Facturation opérateur         | Facturable DMO |  |  |  |
|        |                       |                      |                           |                |                                              | Détail                          | s Action                      |                |  |  |  |
|        |                       |                      |                           |                |                                              | Certificats Import-G            | Qualité - Import-Export       |                |  |  |  |
| Presta | ations                |                      |                           |                |                                              |                                 | Sans objet 💌                  |                |  |  |  |
|        |                       | Тур                  | e - Secteur               | 🗉 🚞 Certifica  | t de qualité d'importat                      | ion 🔁                           |                               |                |  |  |  |
| De     | à                     | N° bon de prestation | Facturation opérateur     | • No           |                                              | • *                             |                               |                |  |  |  |
|        | Détails Action        |                      |                           |                | Contrôle d'identité -      Plus de 30 tonnes |                                 |                               |                |  |  |  |
|        |                       | Certificats Impo     | t-Qualité - Import-Export | • Cor          | trôle phyto-sanitaire                        | ieunes plants et plant          | ules : Unités 💌               | , <b>x</b>     |  |  |  |
|        |                       |                      | Sans objet 💌              | • Cor          | trôle de qualité - No                        |                                 | ×                             |                |  |  |  |
| E 🚞 Ce | rtificat de qualité c | l'importation 🗘      |                           | • No           |                                              | ₽ ×                             | baicir e y p                  |                |  |  |  |
| • No   |                       | 0 X                  |                           | ■ No           |                                              | Contrôle     Contrôle           | documentaire<br>didentité     |                |  |  |  |
| Nouve  | Nouvelle prestation   |                      |                           |                | prestation                                   | <u>Contrôle</u> <u>Contrôle</u> | phyto-sanitaire<br>de qualité |                |  |  |  |

#### 3.4.13. Echantillonnage – Distribution :

Le numéro du bon de prestation est indispensable.

- 3.4.14. Echantillonnage Import Export :
  - Le numéro du bon de prestation est indispensable.
- 3.4.15. Echantillonnage Production primaire :
  - Le numéro du bon de prestation est indispensable.
- 3.4.16. Echantillonnage Transformation :
  - Le numéro du bon de prestation est indispensable.

#### 3.4.17. <u>Expertise – Production primaire :</u>

L'encodage multiple (*cfr. Point 3.6*) simplifie l'utilisation du programme pour les experts ayant des prestations régulières en abattoir. Cette prestation étant facturée à l'opérateur suivant l'annexe 2 de l'arrêté royal du 10 novembre 2005 relatif aux rétributions n'est pas directement facturable par le programme Adminlight CDMO mais via BELTRACE (« non facturable » apparaît automatiquement sous « facturation à l'opérateur »)

#### 3.4.18. Expertise extraordinaire – Production primaire :

Le numéro du bon de prestation est indispensable. Cette prestation est utilisée pour les missions spécifiques définies dans l'arrêté royal du 10 novembre 2005 relatif aux rétributions et est facturable à l'opérateur.

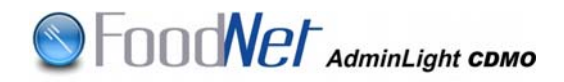

#### 3.4.19. Inspection – Distribution :

Le numéro du bon de prestation est indispensable.

3.4.20. Inspection – Production primaire :

Le numéro du bon de prestation est indispensable.

#### 3.4.21. Inspection - Transformation :

Le numéro du bon de prestation est indispensable.

#### 3.4.22. Prestation PIF – Import export :

Pour cette prestation non facturable à l'opérateur, vous sélectionnez le NUE du PIF de l'AFSCA. En application de l'art. 7 de la Convention d'exécution, « *le chargé de mission introduit luimême la durée et la description de ses prestations journalières en vue de la facturation* ».

| Enregistr   | er mission   | et prestations       |                          |                 |         |                   |                        |       |   |  |
|-------------|--------------|----------------------|--------------------------|-----------------|---------|-------------------|------------------------|-------|---|--|
| Mission cor | rectement sa | uvée !               |                          |                 |         |                   |                        |       |   |  |
|             |              |                      |                          | 6 Octobre 2     | 2008    |                   |                        |       |   |  |
| Missio      | 'n           |                      |                          |                 |         |                   |                        |       |   |  |
| Kilomètre   | s : 0        |                      |                          |                 |         | Responsable $*$ : | Philippe Martin (5190) | )     |   |  |
| Opérateur   | r*: AF9      | CA - PIF Liège Anima | l - Grâce-Hollogne (9.0) | 03.353.996] 💌 @ | \$0     | Instance :        | UPC Liège              |       | 1 |  |
| Prestations |              |                      |                          |                 |         |                   |                        |       |   |  |
|             |              | Туре                 | - Secteur                |                 |         | Opérateur à       | facturer               |       |   |  |
| De          | à            | N° bon de prestation | Facturation opérateur    | Facturable DMO  | TVA DMO | Non co            | nformité               | Crise |   |  |
|             |              | Déta                 | ils Action               |                 | Statut  |                   | Raison statut          |       |   |  |
|             |              | Prestation F         | PIF - Import-Export      |                 |         |                   |                        | V     |   |  |
| 8:00        | 10:00        |                      | Non facturable 💌         | V               | 6% 💌    | 🔲 En attente      | e d'opérateur 🔽        |       | * |  |
|             |              |                      |                          |                 | Ouvert  |                   |                        |       |   |  |
| Nouve       | lle presi    | tation               |                          |                 |         |                   |                        |       |   |  |

A l'intérieur de cette mission, vous encodez les différents certificats établis pendant la prestation PIF. Ces certificats, facturables à l'opérateur, peuvent également être encodés par l'administratif de l'AFSCA.

|                |            |                         |                       | 6 Octobre      | 2008      |                     |                     |       |   |
|----------------|------------|-------------------------|-----------------------|----------------|-----------|---------------------|---------------------|-------|---|
| Missio         | n          |                         |                       |                |           |                     |                     |       |   |
| Kilomètres     | : 0        |                         |                       |                |           | Responsable * :     | Philippe Martin (51 | 90)   |   |
| Opérateur      | : AFS      | CA - PIF Liège Animal - | Grâce-Hollogne [9.0   | 03.353.996] •  | 60        | Instance :          | UPC Liège           | 1     | - |
| Presta         | tions      |                         |                       |                |           |                     |                     |       |   |
| Type - Secteur |            |                         |                       |                |           | Opérateur à         | facturer            |       | Г |
| e              | à          | N° bon de prestation    | Facturation opérateur | Facturable DMO | TVA DMO   | Hon co              | nformitë            | Crise | l |
|                |            | Détails A               | ction                 | Ī              | Statut    | 1                   | Raison statut       |       | l |
| /              | 1          | Prestation PIF - Ir     | nport-Export          |                |           |                     |                     | 1     | Γ |
| 1:00           | 10:00      |                         | Non facturable 💌      | R              | 6% •      | En attente          | e d'opérateur 💌     |       | 1 |
|                | Providence | 1                       |                       |                | Ouvert    |                     |                     | 1     | 1 |
|                | 10         | Certification - Im      | port-Export           |                | ADELANTEX | - Brucargo [0447.45 | 0.409]              | • 50  | Γ |
| P10000         | 0.00       | 0.22456                 | Canc objet            |                | 6%        | E En attents        | d'onérateur 💌       |       | 1 |

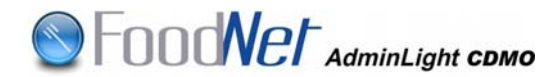

Dans l'exemple ci-dessus, il n'y a pas de chevauchement de prestations. Pendant la « prestation PIF – Import-Export » non facturable à l'opérateur, le certificat n° 3151/08/0001 a été facturé à un autre opérateur que celui où la prestation a été effectuée.

**<u>Remarque importante</u>** : si la « prestation PIF » est encodée par l'administratif, elle ne sera PAS facturable au chargé de mission.

#### 3.4.23. <u>Réunion – Distribution :</u>

Vous sélectionnez le NUE de l'AFSCA ou du lieu BOOD de la réunion. En application de la Convention d'exécution, « *le programme interdit l'implémentation de frais de déplacement pour les réunions de service organisées par l'Agence »*.

#### 3.4.24. <u>Réunion – Import export :</u>

Vous sélectionnez le NUE de l'AFSCA ou du lieu BOOD de la réunion. En application de la Convention d'exécution, « *le programme interdit l'implémentation de frais de déplacement pour les réunions de service organisées par l'Agence »*.

#### 3.4.25. <u>Réunion – Production primaire :</u>

Vous sélectionnez le NUE de l'AFSCA ou du lieu BOOD de la réunion. En application de la Convention d'exécution, « *le programme interdit l'implémentation de frais de déplacement pour les réunions de service organisées par l'Agence »*.

#### 3.4.26. <u>Réunion – Transformation :</u>

Vous sélectionnez le NUE de l'AFSCA ou du lieu BOOD de la réunion. En application de la Convention d'exécution, « *le programme interdit l'implémentation de frais de déplacement pour les réunions de service organisées par l'Agence »*.

#### 3.5. Encodage de la prestation

|              |                     | 7 00                  | tobre 2008     |                  |                              |       |
|--------------|---------------------|-----------------------|----------------|------------------|------------------------------|-------|
| lission      |                     |                       |                |                  |                              |       |
| ilomètres :  | 0                   | Responsable * :       | v              | ictor Halleux (5 | 167)                         |       |
| pérateur * : |                     | Instance :            | 1              | JPC Liège        |                              |       |
| restations   |                     |                       |                |                  |                              |       |
| 1 2          | a Typ               | - Secteur             |                |                  | Opérateur à facturer         |       |
|              | B bon de prostation | Facturation operation | Facturable DMO | TVA DMO          | 5 Hon conformité             | Crise |
|              | Déta                | ills Action           |                | Statut           | Raison statut                |       |
|              | Autre - 1           | Transformation        |                |                  |                              |       |
|              |                     | · ·                   | п              | 21%              | 🗖 🖪 En attente d'opérateur 🗵 | ]     |
| Commentaire  |                     |                       |                | Ouvert           |                              |       |
|              | ation               |                       |                |                  |                              | 1.    |

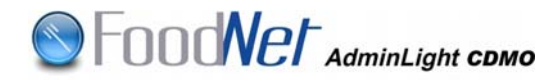

3.5.1. Vous encodez vos heures de début et de fin de prestation (correspondantes à celles inscrites dans le registre des activités)
(1) (2)

**Remarque importante** : la longueur maximale d'une prestation est de 24 heures ; une prestation peut s'étendre sur 2 jours successifs ; en outre, si une mission est commencée le dernier jour du mois et terminée le 1<sup>er</sup> du mois suivant, cette mission est encodée à la date du dernier jour du mois.

- 3.5.2. Vous encodez le numéro du bon de prestation (3) le cas échéant
- 3.5.3. Pour la facturation à l'opérateur, vous précisez -le cas échéantsi la prestation est à facturer au tarif inspecteur (universitaire) ou pas (contrôleur).

Les prestations sont facturées à l'opérateur au tarif « inspecteur » uniquement si un diplôme universitaire est exigé pour la prestation. (4) Le menu déroulant précise également les types de prestations qui ne sont pas facturables à l'opérateur.

**<u>Remarque importante</u>** : Veuillez consulter l'instruction pour ce point.

| De        | a           | If then de prestation   | Facturation operateur | Facturable UNIO                       | TVA DMO     | Hon conformate Crise                 |        |
|-----------|-------------|-------------------------|-----------------------|---------------------------------------|-------------|--------------------------------------|--------|
|           |             | Dét                     | ails Action           |                                       | Statut      | Raison statut                        | 1      |
|           |             | Aud                     | - Distribution        |                                       | Detr        | ry Frères - Aubel [0402.327.393] 💌 🚥 |        |
| 1:00      | 2:00        | 1                       | Inspecteur ·          | P                                     | 21%         | 🗆 En attente d'opérateur 💌           | ×      |
|           |             |                         | 1                     |                                       | Ouvert      | · · · · · ·                          | 1      |
|           |             | Audit - Pr              | oduction primaire     |                                       | Detr        | ry Frères - Aubel (0402.327.393) 💌 📟 |        |
| 2:00      | 3:00        | 2                       | Contrôleur 💌          | R                                     | 6% 💌        | En attente d'opérateur 🗷             | ×      |
|           |             |                         |                       |                                       | Ouvert      |                                      | 1      |
|           |             | Audit -                 | Transformation        |                                       | Detr        | ry Frères - Aubel [0402.327.393] 💌 📟 |        |
| 3:00      | 4:00        |                         | Inspecteur 💌          |                                       | 21%         | En attente d'opérateur 💌             | ×      |
|           |             |                         |                       | · · · · · · · · · · · · · · · · · · · | Ouvert      |                                      | 1      |
|           |             | Autre -                 | Transformation        |                                       | Detr        | ry Frères - Aubel [0402.327.393] 💌 🚥 |        |
| 4.00      | E.00        |                         | Contrôlour            | _                                     | 21%         | En attente d'opérateur 🗷             | ×      |
| Π         | 1           | PARTIE C                | ONTROLE               |                                       | Quvert      |                                      | 1      |
| H         |             |                         |                       |                                       |             |                                      |        |
| 5         |             |                         |                       |                                       | 21%         | En attente d'opérateur               | *      |
| 0.00      | 10.00       | p.                      | -                     |                                       | Cound.      |                                      | 1      |
| Conner    | sare        | Erikantikonnan          | e - Denskution relate |                                       |             |                                      |        |
|           |             | Contracting             | - Fromcon prime       |                                       | •           | Z.PARTIE                             |        |
| 6:00      |             | I                       |                       | R                                     | 4           | FACTURATION                          | -      |
| Nounce    | lle prest   | ation                   | Inspecteur            |                                       |             |                                      |        |
| NOUVE     | are prest   | ation                   | Non facturable        |                                       |             |                                      |        |
| Type : Er | hantiloonao | e - Production primaire | Ainuter               |                                       |             |                                      |        |
|           |             |                         |                       |                                       |             |                                      |        |
|           |             |                         |                       |                                       |             |                                      |        |
| Nouve     | lle mission | Supprimer mission       | Vérifier encodage     | Vue généra                            | ele du mois | Vue générale du jour Sauver m        | ission |

- 3.5.4. Vous choisissez, le cas échéant, le taux de TVA applicable (5)
- 3.5.5. Le numéro d'entreprise de l'opérateur à facturer apparaît par défaut à droite de l'écran. Si l'opérateur à facturer est différent de celui chez lequel la prestation a lieu, il est nécessaire de le

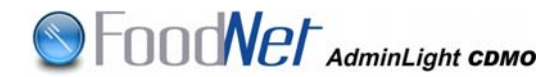

facturer sous son numéro d'entreprise (NE) : numéro à 10 chiffres, commençant par « 0 », à encoder avec ou sans séparateur de milliers, mais sans espace. Pour ce faire, cliquez sur le chaînon

« \infty » pour lancer la recherche.

adistron mission at prostations

<u>Note importante</u> : Les contrôles s'effectuent sous un numéro d'établissement (NUE) ou de point de contrôle ; par contre, la facturation aux opérateurs s'effectue sur le numéro d'entreprise (NE).

3.5.6. Pour l'encodage et l'utilisation du menu déroulant situé dans la partie droite de l'écran (non-conformité), vous cochez la case située à gauche de ce menu déroulant <u>et ce uniquement si le commanditaire de la mission vous l'a précisé préalablement</u> :

| Enregis   |               | n et prestations                  |                       |                |                                              |                             |          |                |    |
|-----------|---------------|-----------------------------------|-----------------------|----------------|----------------------------------------------|-----------------------------|----------|----------------|----|
| Mission o | orrectement s | auvée !                           |                       |                |                                              |                             |          |                |    |
|           |               |                                   |                       | 2 Juin 2       | 2008                                         |                             |          |                |    |
| Missi     | ion           |                                   |                       |                |                                              |                             |          |                |    |
| Kilomèt   | tres: O       |                                   |                       |                |                                              | Responsable * :             | Victor H | ialleux (5167) |    |
| Opérati   | eur*: Aba     | attoir Marquet - Fléro            | n [2.004.942.884]     |                | •                                            | Instance :                  | UPC L    | iège           | w. |
| Pres      | tations       |                                   |                       |                |                                              |                             |          |                |    |
|           |               | Туре                              | - Secteur             |                |                                              | Opérateur à fact            | urer     |                |    |
| De        | à             | II <sup>o</sup> bon de prestation | Facturation opérateur | Facturable DMO | TVA DMO                                      | Non conformité              |          | Crise          |    |
|           |               | Déta                              | ils Action            |                | Statut                                       | Raisor                      | n statut |                |    |
|           |               | Inspection - F                    | Production primaire   |                | Abattoir                                     | Marquet - Fléron [0403.902  | 2.555]   |                |    |
| 8:00      | 10:00         | 123456                            | Inspecteur 💌          | X              | 6% 💌                                         | 🔲 En attente d'opérat       | eur 💌    |                | *  |
|           |               |                                   |                       |                | Ouvert                                       |                             |          |                | 1  |
|           |               | Inspection - F                    | Production primaire   |                | LOVEN                                        | NFOSSE - Fléron [0439.182.: | 148]     | Ŧ              |    |
| 10:00     | 12:00         | 234567                            | Inspecteur 💌          | M              | 6% 💌                                         | En attente d'opérat         | eur 💌    |                | ×  |
|           |               |                                   |                       | •              | Ouvert                                       |                             |          |                |    |
|           |               | Inspection - I                    | Production primaire   |                | Abattoir Marquet - Fléron [0403.902.555] 💌 📟 |                             |          |                |    |
| 12:00     | 14:00         | 345678                            | Inspecteur 💌          | M              | 6% 💌                                         | Recontrôle                  | •        |                | ×  |
|           |               |                                   |                       |                | Ouvert                                       |                             |          |                | 1  |
|           |               | Inspection - I                    | Production primaire   | -              | LOVENF                                       | OSSE - Fléron (0439.182.14  | 8]       | ▼ 60           |    |
| 14:00     | 16:00         | 456789                            | Inspecteur 💌          | M              | 6% 💌                                         | Recontrôle                  | •        |                | ×  |
|           |               |                                   |                       | ·              | Ouvert                                       |                             |          |                | 1  |
|           |               | Inspection - I                    | Production primaire   |                | LOVEN                                        | VFOSSE - Fléron [0439.182.] | 148]     | ×              |    |
| 16:00     | 18:00         | 567890                            | Inspecteur 💌          | M              | 6% 💌                                         | Crise                       | •        | crise 1 💌      | ×  |
|           |               |                                   |                       |                | Ouvert                                       |                             |          | dioxine        |    |
| Nous      | elle nres     | station                           |                       |                |                                              |                             |          | crise 1        |    |

- « En attente d'opérateur » est choisi si l'opérateur n'est pas déterminé ( pe : opérateur n'étant pas en ordre dans la BCE) et un point de contrôle ne peut être créé.
- « Recontrôle » est choisi. A ce moment, l'opérateur à facturer apparaît par défaut avec possibilité de le modifier si nécessaire.
- « Crise » est sélectionné : la crise adéquate est sélectionnée ensuite dans le tableau qui s'ouvre à droite

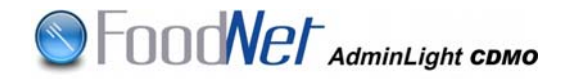

3.5.7. Dès cet instant, vous pouvez vérifier l'encodage en cliquant sur le bouton « Vérifier Encodage » ; les anomalies apparaissent sur fond rouge ; ensuite, il est indispensable de sauver la mission en cliquant sur le bouton « Sauver mission ».

| Enregist  | rer mission    | et prestations            |                       |                |              |                                 |          |       |
|-----------|----------------|---------------------------|-----------------------|----------------|--------------|---------------------------------|----------|-------|
|           |                |                           | 7 0                   | ctobre 2008    |              |                                 |          |       |
| Missie    | n              |                           |                       |                |              |                                 |          |       |
| Kilomètre | s : 📮          | 20                        |                       | R              | esponsable * | Victor Halleux (5167)           |          |       |
| Opérateu  | r*: [[         | Detry Frères - Aubel [2.0 | 39.145.777] 💌 📾       | In             | stance :     | UPC Liège                       | *        |       |
| Presta    | ations         |                           |                       |                |              |                                 |          |       |
|           |                | Тур                       | e - Secteur           |                |              | Opérateur à facturer            |          |       |
| De        | à              | N° bon de prestation      | Facturation opérateur | Facturable DMO | TVA DMO      | lion conformité                 | Crise    | j.    |
|           |                | Dét                       | alls Action           |                | Statut       | Raison statut                   |          |       |
|           |                | Inspection                | - Transformation      |                | Detry        | / Frères - Aubel [0402.327.393] | • •      | 1     |
| 8:00      | 10:00          | 123456                    | Inspecteur 💌          |                | 21% •        | En attente d'opérateur          | *        | *     |
|           |                |                           |                       |                | Ouvert       |                                 |          |       |
| Nouve     | elle prest     | ation                     |                       |                |              |                                 |          |       |
| Type : Ir | nspection - Tr | ansformation              | Ajouter               |                |              |                                 |          |       |
| Nouve     | lle mission    | Supprimer mission         | Vérifier encodage     | Vue généri     | ale du mois  | Vue générale du jour            | Sauvermi | ssion |

Le message « mission valide » (6) apparaît et la case « facturable au chargé de mission » (7) se coche automatiquement si la mission a été encodée par le chargé de mission lui-même.

|         |            |                          | 7 0                   | Octobre 2008    |             |                                 |       |   |
|---------|------------|--------------------------|-----------------------|-----------------|-------------|---------------------------------|-------|---|
| Missi   | on         |                          |                       |                 |             |                                 |       |   |
| Kilomèt | res:       | 20                       |                       | Re              | sponsable * | : Victor Halleux (5167)         |       |   |
| Opérate | ur* : [    | Detry Frères - Aubel [2. | 039.145.777] 💌 📟      | In              | stance :    | UPC Liège                       |       |   |
| Prest   | ations     |                          |                       |                 |             |                                 |       |   |
|         |            | Ту                       | pe - Secteur          | 7               |             | Opérateur à facturer            |       |   |
| De      | ā          | II" bon de prestation    | Facturation opérateur | Facturatio beat | TVA DMO     | Non conformité                  | Crise |   |
|         |            | Dé                       | tails Action          |                 | Statut      | Raison statut                   |       |   |
|         | 3.0        | Inspectio                | n - Transformation    |                 | Detr        | / Frères - Aubel [0402.327.393] | • 88  |   |
| 3:00    | 10:00      | 123456                   | Inspecteur • 8        | 3 1             | 21%         | En attente d'opérateur          | *     | * |
|         |            |                          | 50                    | - Comment       | Ouvert      |                                 |       |   |
| Nouv    | elle presi | niin                     |                       |                 | Ouvert      |                                 |       |   |
|         |            | 9                        | N N                   |                 |             |                                 |       |   |

Dans la même mission, vous pouvez ajouter de « nouvelles prestations », pour autant qu'elles aient été effectuées chez le même opérateur (8)

Pour l'encodage de prestations chez un autre opérateur, cliquez sur « nouvelle mission » (9)

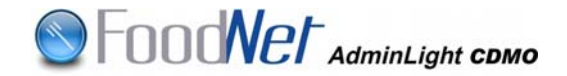

#### 3.6. Encodage de missions multiples

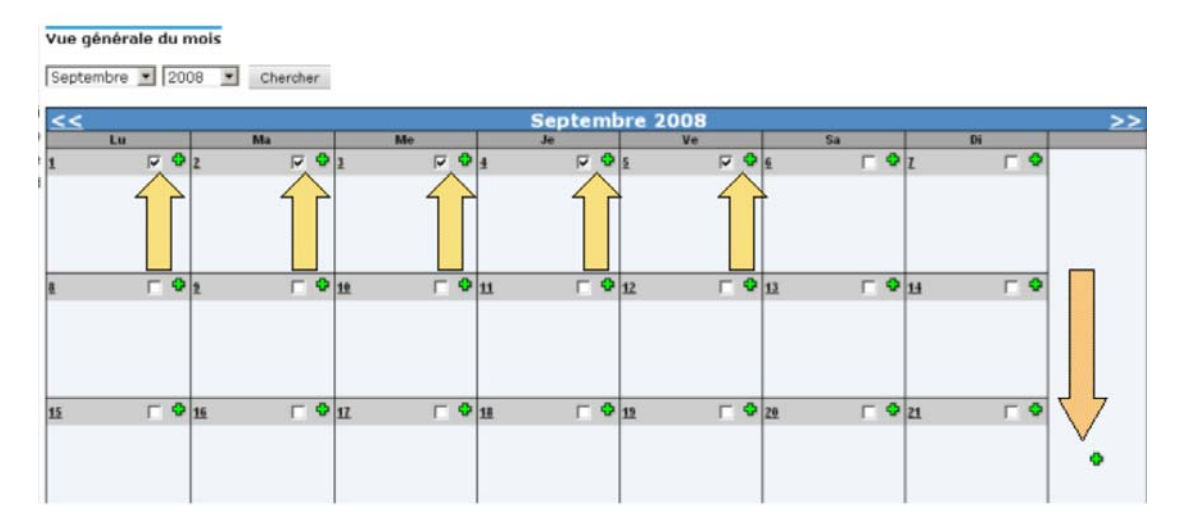

Une nouvelle fonctionnalité très utile est présente dans le programme : il s'agit de l'encodage d'une même mission répétée sur plusieurs jours (pe : expertise)

- 3.6.1. Vous sélectionnez « vue mensuelle » à gauche de l'écran, vous choisissez le mois concerné et cliquez sur « chercher »
- 3.6.2. Vous cochez les cases des jours pendant lesquels des prestations identiques ont été effectuées.
- 3.6.3. Vous cochez la croix verte située à droite de l'écran
- 3.6.4. Vous répétez les opérations de « 3.5 » (les dates sélectionnées apparaissent au-dessus de l'écran)

Dès la sauvegarde de ces missions, vous revenez automatiquement à l'écran mensuel. Une prestation identique a été encodée chaque jour sélectionné préalablement. Il vous est loisible de modifier une de celles-ci en double-cliquant dessus.

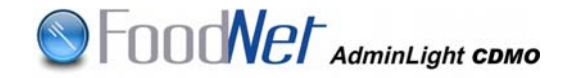

|   | Vue généra           | le du r    | nois                 |                      |            |                      |      |                      |            |           |            |           |            |    |
|---|----------------------|------------|----------------------|----------------------|------------|----------------------|------|----------------------|------------|-----------|------------|-----------|------------|----|
|   | Septembre            | • 20       | D8 🔽 Cherche         |                      |            |                      |      |                      |            |           |            |           |            |    |
|   | <u>&lt;&lt;</u>      |            |                      |                      |            | Sep                  | temb | ore 2008             |            |           |            |           |            | >> |
|   | Lu                   |            | Ma                   | Me                   |            | Je                   |      | Ve                   |            | Sa        |            | Di        |            |    |
|   | <u>1</u>             | Γ 🕈        | 2                    | <mark>₽</mark> 3     | - <b>0</b> | 4                    | ┌ �  | <u>5</u>             | - <b>•</b> | <u>6</u>  | - <b>e</b> | 1         | □ Φ        |    |
| < | <u>06:00 - 08:00</u> |            | <u>06:00 - 08:00</u> | <u>06:00 - 08:00</u> |            | <u>06:00 - 08:00</u> |      | <u>06:00 - 08:00</u> | >          |           |            |           |            |    |
|   |                      |            |                      |                      |            |                      |      |                      |            |           |            |           |            |    |
|   |                      |            |                      |                      |            |                      |      |                      |            |           |            |           |            |    |
|   |                      |            |                      |                      |            |                      |      |                      |            |           |            |           |            |    |
|   | <u>8</u>             | <b>-</b> • | 2                    | ₽ <u>10</u>          | <b>□</b> 🗘 | <u>11</u>            | □ 🕈  | <u>12</u>            | <b>-</b> • | <u>13</u> | n 🗖        | <u>14</u> | <b>□</b> Φ |    |
|   |                      |            |                      |                      |            |                      |      |                      |            |           |            |           |            |    |

## 4. CLOTURE DU BON DE COMMANDE

| Période        | Instance   | Numéro de bon de commande | Statut | Date limite de clóture |
|----------------|------------|---------------------------|--------|------------------------|
| Septembre 2008 | LIPC Liège | 2008/09/5167/LIE          | Ouvert | 28/02/2009             |

- 4.1. Vous sélectionnez « clôturer le bon de commande », à gauche de l'écran.
- 4.2. Vous sélectionnez le bon de commande que vous désirez clôturer. La date limite de clôture du bon de commande s'affiche à droite de cet écran.
- 4.3. Après vérification, vous clôturez le bon de commande (1)

| Clôt            | irer bo              | n de commande                   |               |            |        |                   |           |                    |         |
|-----------------|----------------------|---------------------------------|---------------|------------|--------|-------------------|-----------|--------------------|---------|
|                 |                      |                                 | 2008          | /09/51     | 67/1   |                   | 0         |                    |         |
| Hallet<br>Septe | ix Victor<br>mbre 20 | 08 - UPC Liège                  | 2             | 2          |        | 3                 | L.        | nteron de commande | : Ouver |
|                 |                      |                                 |               | Générer pd | f      | Retour vers liste | Clôtu     | rer bon de command | le      |
| Lieu            | opérateu             | r,                              |               |            |        |                   | Instance  | Kilomètres         |         |
| De              | À                    | Type - Secteur                  | N° prestation | TVA        | Statut | Raison de statut  |           | Date de statut     |         |
| lun             | di 1                 | septembre 2008                  |               |            |        |                   |           |                    |         |
| Detry           | Frères - A           | ubel                            |               |            |        |                   | UPC Liège | 0 km               | 14      |
| 06:00           | 08:00                | Expertise - Production primaire |               | 6 %        | Quvert |                   |           | 07/10/2008         |         |
| ma              | rdi 2                | septembre 2008                  |               |            |        |                   |           |                    |         |
| Detry           | Frères - A           | ubel                            |               |            |        |                   | UPC Liège | 0 km               | 2#      |
| 06:00           | 08:00                | Expertise - Production primaire |               | 6 %        | Ouvert |                   |           | 07/10/2008         |         |
| me              | rcrea                | li 3 septembre 2008             | 3             |            |        |                   |           |                    |         |
| Detry           | Frères - A           | ubel                            |               |            |        |                   | UPC Liège | 0 km               | 14      |
| 06:00           | 08:00                | Expertise - Production primaire |               | 6 %        | Ouvert |                   |           | 07/10/2008         |         |
| jeu             | ıdi 4                | septembre 2008                  |               |            |        |                   |           |                    |         |
| Detry           | Frères - A           | ubel                            |               |            | 1.2    |                   | UPC Liège | 0 km               | 14      |
| 06:00           | 08:00                | Expertise - Production primaire |               | 6 %        | Ouvert |                   |           | 07/10/2008         |         |
| ve              | ndred                | li 5 septembre 2008             | 1             |            |        |                   |           |                    |         |
| Detry           | Frères - A           | ubel                            |               |            |        |                   | UPC Liège | 0 km               | 12      |
| 06:00           | 08:00                | Expertise - Production primaire |               | 6 %        | Ouvert |                   |           | 07/10/2008         |         |

4.4. A tout moment, il vous est loisible de sauver le bon de commande sous format .pdf sur votre disque dur en cliquant sur « générer pdf »
(2) ou de retourner vers la liste des bons de commande à clôturer (3).

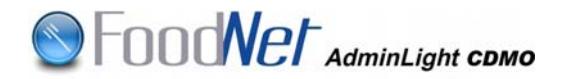

4.5. La clôture du bon de commande entraîne un message vous rappelant l'irréversibilité de cette action.

| Clôtu           | irer bo             | n de commande                           |               |           |        |               |            |         |           |                   |          |
|-----------------|---------------------|-----------------------------------------|---------------|-----------|--------|---------------|------------|---------|-----------|-------------------|----------|
|                 |                     |                                         | 2008          | 8/09/     | 51     | 67/L          | IE.        |         |           |                   |          |
| Halleu<br>Septe | x Victor<br>mbre 20 | 08 - UPC Liège                          |               | í í       |        |               |            |         | Statu     | t bon de commande | : Ouvert |
|                 |                     |                                         |               | Génér     | er pd  | f             | Retour ver | s liste | Clôtur    | er bon de command | е        |
| Lieu o          | pérateu             | r                                       |               |           |        |               |            |         | Instance  | Kilomètres        |          |
| De              | À                   | Type - Secteur                          | N° prestation |           | TVA    | Statut        | Raison de  | statut  |           | Date de statut    |          |
| lun             | di 1                | septembre 2008                          |               |           |        |               |            |         |           |                   |          |
| Detry F         | rères - A           | Aubel                                   |               |           |        |               |            |         | UPC Liège | 0 km              | 2×       |
| 06:00           | 08:00               | Expertise - Production primaire         |               |           | 6%     | <u>Ouvert</u> |            |         |           | 07/10/2008        |          |
| Micro           | osoft Ir            | iternet Explorer                        |               |           |        |               | ×          |         |           |                   |          |
|                 | _                   |                                         |               |           |        |               |            |         | UPC Liège | 0 km              | 2 💥      |
|                 | ) в                 | tes-vous certain de vouloir clôturer ce | bon de comman | de ? Cett | e acti | ion est irr   | éversible. |         |           | 07/10/2008        |          |
|                 | ٢                   |                                         |               |           |        |               |            |         |           |                   |          |
|                 |                     | OK                                      | Cancel        |           |        |               |            |         | UPC Liège | 0 km              | 2 💥      |
| [               |                     |                                         |               |           |        |               |            |         |           | 07/10/2008        |          |
| Jeu             | ui 4                | septemble 2000                          |               |           |        |               |            |         |           |                   |          |
| Detry F         | rères - A           | Aubel                                   |               |           |        |               |            |         | UPC Liège | 0 km              | 2×       |
| 06:00           | 08:00               | Expertise - Production primaire         |               |           | 6%     | <u>Ouvert</u> |            |         |           | 07/10/2008        |          |
| ver             | ndred               | li 5 septembre 2008                     |               |           |        |               |            |         |           |                   |          |
| Detry F         | rères - A           | Aubel                                   |               |           |        |               |            |         | UPC Liège | 0 km              | × 🖌      |
| 06:00           | 08:00               | Expertise - Production primaire         |               |           | 6%     | <u>Ouvert</u> |            |         |           | 07/10/2008        |          |

4.6. Dès cette action réalisée, le bouton « clôturer le bon de commande » devient inactif (1), le message « bon de commande clôturé avec succès » apparaît en vert en haut de l'écran (2) et le statut du bon de commande passe d' « ouvert » à « clôturé » (3).

|       | - 1 - 1 - 1 - 1 - 1 - 1 - 1 - 1 - 1 - 1 |                                 | 200           | 8/09/51    | 67/L    | IE                |           |                    | 1       |
|-------|-----------------------------------------|---------------------------------|---------------|------------|---------|-------------------|-----------|--------------------|---------|
| Halle | ux Victor                               | MAR UPC Likes                   |               |            |         |                   | Ctutu     | then de communda é | China   |
| sept  | mbre 2                                  | 108 - OPC Liege                 |               |            |         |                   | statu     | t bon de commande  | Cioture |
| Bon d | e comm                                  | ande clóturé avec succès.       |               | Générer po | f       | Retour vers liste | Clôtu     | rer bon de command | σ.      |
| Lieu  | operated                                |                                 | 3.6           |            |         |                   | Instance  | Kilomètres         |         |
| De    | Å                                       | Type - Secteur                  | N° prestation | TVA        | Statut  | Raison de statut  |           | Date de statut     |         |
| lur   | ndi 1                                   | septembre 2008                  |               |            |         |                   |           |                    |         |
| Detry | Frères - J                              | Aubel                           | 10            |            | -       |                   | UPC Liège | 0 km               | 13      |
| 06:00 | 06:00                                   | Expertise - Production primaire |               | 6 %        | Quvert  |                   |           | 07/10/2008         |         |
| ma    | rdi 2                                   | septembre 2008                  |               |            |         |                   |           |                    |         |
| Detry | Frères - J                              | Aubel                           |               |            |         |                   | UPC Liège | 0 km               | 12      |
| 06:00 | 08:00                                   | Expertise - Production primaire |               | 6%         | Quvert  |                   |           | 07/10/2008         |         |
| me    | rcree                                   | di 3 septembre 2008             | 3             |            |         |                   |           |                    |         |
| Detry | Frères - A                              | Aubel                           |               |            |         |                   | UPC Liège | 0 km               | 3#      |
| 06:00 | 08:00                                   | Expertise - Production primaire |               | 6 %        | Ouvert  |                   |           | 07/10/2008         |         |
| jeu   | ıdi 4                                   | septembre 2008                  |               |            |         |                   |           |                    |         |
| Detry | Frères - J                              | Aubel                           |               |            |         |                   | UPC Liège | 0 km               | 3#      |
| 06:00 | 08:00                                   | Expertise - Production primaire |               | 6%         | Ouvert  |                   |           | 07/10/2008         |         |
| ve    | ndred                                   | di 5 septembre 2008             | 3             |            |         |                   |           |                    |         |
| Detry | Frères - /                              | Aubel                           |               |            |         |                   | UPC Liège | 0 km               | 3.      |
| 06:00 | 08:00                                   | Expertise - Production primaire |               | 6 %        | Quivert |                   | 10        | 07/10/2008         |         |

## 5. VALIDATION DES PRESTATIONS ET DU BON DE COMMANDE

5.1. Préalablement à la facturation, la validation par l'UPC des prestations et du bon de commande est indispensable :

.

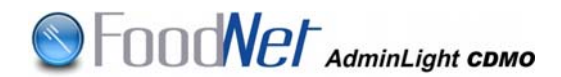

- La validation des prestations peut se faire à tout moment dès que la prestation est encodée ;
- La validation du bon de commande ne s'effectue qu'une fois le bon de commande clôturé.
- 5.2. Il est possible que votre UPC refuse ou dévalide une prestation.

| Presta    | tions n   | efusées ou dévalidées           |                            |        |                     |           |                |     |
|-----------|-----------|---------------------------------|----------------------------|--------|---------------------|-----------|----------------|-----|
| Lieu op   | érateur   |                                 |                            |        |                     | Instance  | Kilomètres     |     |
| De        | À         | Type - Secteur                  | II <sup>o</sup> prestation | Statut | Raison de statut    |           | Date de statut |     |
| lune      | i 1 se    | ptembre 2008                    |                            |        |                     |           |                |     |
| Detry Fri | res - Aub | el                              |                            |        |                     | UPC Liège | 0 km           | 121 |
| 06:00     | 06:00     | Expertise - Production primaire |                            | Refusé | Vous étiez en congé |           | 07/10/2008     |     |

- 5.2.1. Vous pouvez consulter la raison de ce refus en cliquant sur « prestations refusées et dévalidées »
  - 5.2.1.1. Pour corriger la prestation refusée, vous cliquez sur la case « edit »
  - 5.2.1.2. Vous corrigez l'erreur constatée par votre UPC et sélectionnez « corrigé » dans le menu déroulant ;
  - 5.2.1.3. Vous sauvez votre mission. La mention « corrigé » apparaît en orange sur l'écran ci-dessous :

|          |          |                         | 1 S                   | eptembre 2     | 008             |                            |       |   |
|----------|----------|-------------------------|-----------------------|----------------|-----------------|----------------------------|-------|---|
| Missi    | on       |                         |                       |                |                 |                            |       |   |
| Kilomètr | res I    | 0                       |                       |                | Responsable * : | Victor Halleux (5167)      |       |   |
| Opérate  | ur * :   | Detry Frères - Aubel [2 | .039.145.777] 💌 🚥     |                | Instance :      | UPC Liège                  | *     |   |
| Prest    | ations   |                         |                       |                |                 |                            |       |   |
|          |          | Тур                     | e - Secteur           |                |                 | Opérateur à facturer       |       |   |
| )e       | à        | II° bon de prestation   | Facturation opérateur | Facturable DMO | TVA DMO         | lion conformité            | Crise |   |
|          |          | Dét                     | ails Action           |                | Statut          | Raison statut              |       |   |
|          |          | Expertise -             | Production primaire   | 11.4           |                 | ×                          |       |   |
| 5:00     | 8:00     |                         | Non facturable 💌      | E              | 6% 💌            | 📕 En attente d'opérateur 💌 |       | 3 |
|          |          |                         |                       | -              | Corrigé         | Vous étiez en congé        |       |   |
| 1        | elle pre | estation                |                       |                | $\bigcirc$      |                            |       |   |

5.2.2. Vous pouvez supprimer la prestation en cliquant sur la croix rouge, à droite de l'écran. Ensuite, vous sauvez votre mission.

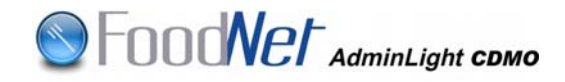

#### Enregistrer mission et prestations

| Glomit | tres :     | 0                           |                       |                  | Responsable * | Victor Halleux (5167)      |        |
|--------|------------|-----------------------------|-----------------------|------------------|---------------|----------------------------|--------|
| Opérab | eur * 1    | Detry Frères - Aubel (2     | .039.145.777] 💌 📟     |                  | Instance :    | UPC Liège                  | 10     |
| Pres   | tations    | -                           |                       |                  |               |                            |        |
| De:    |            | Typ<br>If hop do scontation | Factor alian and atom | Factor able 0880 | TVA DANO      | Operateur à facturer       | Crime  |
|        |            | De                          | tails Action          | Tana an tao      | Statut        | Raison statut              | Citite |
|        |            | Expertise -                 | Production primaire   |                  |               | 2                          |        |
| 5:00   | 8:00       |                             | Non facturable .      | R                | 6% .          | 🖪 En attente d'opérateur 💌 |        |
|        |            |                             |                       |                  | Comigé •      | Vous étiez en congé        | - 1    |
| Nouv   | velle pres | station                     |                       |                  | Refusé        |                            |        |

### 6. FACTURATION DU BON DE COMMANDE

- 6.1. Vous cliquez sur « Bons de commande à facturer », à gauche de l'écran.
- 6.2. Pour consulter le bon de commande concerné, cliquez sur « Consulter bon de commande »

| Donné                                          | es de fa                                                                                                    | acturation                                                   |                                   |                          |                                                                                                    |                      |                        |                            |  |  |
|------------------------------------------------|----------------------------------------------------------------------------------------------------|--------------------------------------------------------------|-----------------------------------|--------------------------|----------------------------------------------------------------------------------------------------|----------------------|------------------------|----------------------------|--|--|
| Dati<br>Num                                    | e de factu<br>iéro de bo                                                                                                    | ration :<br>on de commande :                                 | Septembre 2008<br>2008/09/5167/LI | Référence f<br>Numéro de | acture CDM<br>compte :                                                                                                    | 1                    | par ex.                | 980874061876 1             |  |  |
| Don                                            | A déterminer se commande : 2000/09/319/712E Humero de compte : 0 Prévisualisation de facture Sauver les données de facturation Retour vers liste Prévisualisation de facture Sauver les données de facturation Retour vers liste Prévisualisation de facture Sauver les données de facture Sauver les données de facture Sau |                                                              |                                   |                          |                                                                                                    |                      |                        |                            |  |  |
| Linu on                                        | heatour                                                                                                    |                                                              |                                   |                          |                                                                                                    | alles-cococessas - * | Instance               | Vilomitras                 |  |  |
| De                                             | Å                                                                                                    | Time Festeur                                                 | 1                                 | Numéro de bon de         | Statut                                                                                                    | Raison du statut     | urstance               | Knothedes                  |  |  |
|                                                |                                                                                                    | Type - Sected                                                |                                   | prestation               | Contraction of the local division of the local division of the loc |                      |                        | Date de statut             |  |  |
| lund                                           | li 1 se                                                                                                    | ptembre 2008                                                 |                                   | prestation               |                                                                                                    |                      |                        | Date de statut             |  |  |
| lund<br>Detry Fr                               | li 1 se                                                                                                    | ptembre 2008                                                 |                                   | prestation               |                                                                                                    |                      | UPC Liège              | Date de statut<br>O km     |  |  |
| Lunc<br>Detry Fr                               | ti 1 se                                                                                                    | ptembre 2008<br>Expertise - Production prim                  | aire                              | prestation               | Valid                                                                                                    |                      | UPC Liège              | 0 km<br>07/10/2008         |  |  |
| lund<br>Detry Fri<br>06:00<br>mar              | li 1 se<br>res Aube<br>08:00<br>di 2 se                                                                                                    | ptembre 2008<br>Expertise - Production prime<br>ptembre 2008 | uaire                             | prestation               | Vakdé                                                                                                    |                      | UPC Liège              | 0 km<br>07/10/2008         |  |  |
| Lund<br>Detry Fri<br>06:00<br>mar<br>Detry Fri | <b>di 1 se</b><br>ires - Aube<br>08:00<br><b>di 2 s</b> e<br>ires - Aube                                                                                                    | ptembre 2008<br>Expertise - Production prime<br>ptembre 2008 | are                               | prestation               | <u>ètteV</u>                                                                                                    |                      | UPC Liège<br>UPC Liège | 0 km<br>07/10/2008<br>0 km |  |  |

- 6.3. Vous complétez la référence de la facture (ce champ ne peut excéder 20 caractères). (1)
- 6.4. Vous complétez votre numéro de compte en banque, sans trait ni interruption (2)
- 6.5. Vous complétez le montant au tarif horaire (3)
- 6.6. Vous cliquez sur le chaînon « ∞ » pour sélectionner vos coordonnées (4)

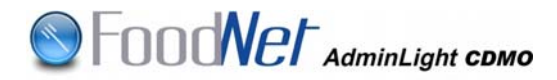

6.7. A partir de ce moment vous pouvez pré-visualiser votre bon de commande :

|                                                      |             |                  |                                                |                                              | BANO<br>TVA                             | UE: 000113<br>: BE-0858. | 181616<br>60-1.13 |
|------------------------------------------------------|-------------|------------------|------------------------------------------------|----------------------------------------------|-----------------------------------------|--------------------------|-------------------|
|                                                      |             | Agence Fédéra    | le pour la Sécurité de la Chaine Ali<br>Avenue | mentaire (//<br>1<br>Simon Bol<br>8-1000 Bru | IFSCA)<br>WTC III<br>Ivar 30<br>Ixelles |                          |                   |
| lluméro de bon de commande : 2008/06/5183/LIE        |             |                  |                                                |                                              |                                         | _                        |                   |
| Description                                          |             |                  |                                                | Cheure                                       | Prestation                              | 6%                       | 21                |
| Prestations tarif de jour 6% TVA                     |             |                  |                                                | €20                                          | 02:00                                   | €40                      |                   |
| Temps ajouté pour arrondir prestations 6% TVA        |             |                  |                                                | € 20                                         | 00:00                                   | €0                       |                   |
| Prestations tarif de jour 21% TVA                    |             |                  |                                                | €20                                          | 00.00                                   |                          | ġ                 |
| Temps ajouté pour arrondir prestations 21% TVA       |             |                  |                                                | €20                                          | 00.00                                   |                          | 8                 |
| Prestations tarif de nuit et week-end 6% TVA         |             |                  |                                                | € 30                                         | 00:00                                   | €0                       |                   |
| Temps ajouté pour arrondir prestations de nuit-weeke | nd 6% TVA   |                  |                                                | €30                                          | 00.00                                   | €0                       |                   |
| Prestations tarif de nuit et week-end 21% TVA        |             |                  |                                                | €30                                          | 00:00                                   |                          | 1                 |
| Temps ajouté pour arrondir prestations de nuit-weeke | nd 21% TVA  |                  |                                                | €30                                          | 00:00                                   |                          |                   |
| Total nombre minutes (arrondi inclus)                |             |                  |                                                |                                              | 02:00                                   |                          |                   |
| Description                                          |             |                  |                                                | €km                                          | Nombre                                  |                          |                   |
| Indemnité kilométrique 6%                            | Générer pdf | Imprimer facture | Retour vers facture                            | €0,2903                                      | 0                                       | €0                       |                   |

• Après avoir cliqué sur « Prévisualisation », vous pouvez imprimer votre bon de commande ou facture

|                                                                           |                                               | BANG                                     | UE: 000113<br>i: BE-0898. | 181616<br>604.13 |
|---------------------------------------------------------------------------|-----------------------------------------------|------------------------------------------|---------------------------|------------------|
| Agence Fédérale pour la Sécurité de la Chaîne Ali<br>Avenue               | mentaire (A<br>s<br>s Simon Bol<br>B-1000 Bru | VFSCA)<br>WTC III<br>livar 30<br>ixelles |                           | )                |
| lluméro de bon de commande : 2008.06.5183.LIE                             |                                               |                                          | -                         | -                |
| Description                                                               | Sheure                                        | Prestation                               | 6%                        | 21               |
| Prestations tarif de jour 6% TVA                                          | €20                                           | 02:00                                    | €40                       |                  |
| Temps ajouté pour arrondir prestations 6% TVA                             | €20                                           | 00:00                                    | €0                        |                  |
| Prestations twif de jour 21% TVA                                          | €20                                           | 00:00                                    |                           |                  |
| Temps ajouté pour arrondir prestations 21% TVA                            | €20                                           | 00:00                                    |                           |                  |
| Prestations tarif de nuit et week-end 6% TVA                              | €30                                           | 00:00                                    | 40                        |                  |
| Tempo ajouté pour arrondir prestations de nuit-weekend 6% TVA             | €30                                           | 00:00                                    | €0                        |                  |
| Prestations tarif de nuit et week-end 21% TVA                             | €30                                           | 00:00                                    |                           |                  |
| Temps ajouté pour arrondir prestations de nuit-weekend 21% TVA            | €30                                           | 00:00                                    |                           | •                |
| Total nombre minutes (arrondi inclus)                                     |                                               | 02:00                                    |                           |                  |
| Description                                                               | €Am                                           | Nonbre                                   | $\neg$                    |                  |
| Indemnté kiométrique 6%. Générer pdf Imprimer facture Retour vers facture | €0,2903                                       | 0                                        | €0                        |                  |

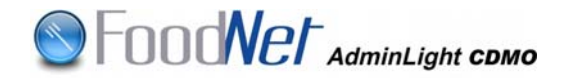

 Vous « Générez pdf » en vue de sauvegarder votre facture sur votre disque dur

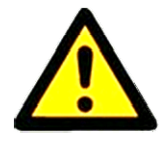

**<u>REMARQUE</u>** : Cette opération est indispensable car dès la facturation aux opérateurs, l'accès à vos factures via Adminlight CDMO ne sera plus possible

- 6.8. Vous sauvez les données de facturation (5)
- 6.9. Vous cliquez sur le bouton « facturer facture » (6)
- 6.10. Dès cet instant, les boutons « Sauver les données de facturation » et « Facturer facture » deviennent inactifs.

| Données de facturation                                  | 1-                                     |                               |                       |                        |                   |                  |
|---------------------------------------------------------|----------------------------------------|-------------------------------|-----------------------|------------------------|-------------------|------------------|
| Date de facturation :<br>Numéro de bon de commande      | Septembre 2008<br>e : 2008/09/5167/LIE | Référence fac<br>Numéro de co | ture CDM :<br>impte : | 09 2008<br>00011381616 | O par ex. 9       | 80874061876      |
| Données opérateur du CDM                                |                                        | Montant de ba                 | se :                  | 12                     | Max. 12 par       | demi-heure       |
| Dr CDMO<br>Rue de la Gare<br>9999 VILLE<br>BE0123456789 |                                        |                               |                       |                        |                   |                  |
|                                                         | Prévisualisation de facture            | Sauver les                    | données d             | e facturation          | Retour vers liste | Facturer facture |
| Lieu opérateur                                          |                                        |                               |                       |                        | Instance          | Kilomètres       |
| De À Type - Secteur                                     | r P                                    | luméro de bon de<br>restation | Statut                | Raison du statut       |                   | Date de statut   |
| lundi 1 septembre 3                                     | 2008                                   |                               |                       |                        |                   |                  |
| Detry Frères - Aubel                                    |                                        |                               |                       |                        | UPC Liège         | 0                |
| 06:00 08:00 Expertise - Prod                            | uction primaire                        |                               | Validé                |                        |                   | 07/10/2008       |
| mardi 2 septembre                                       | 2008                                   |                               |                       |                        |                   |                  |
| Detry Freres - Aubel                                    | untiles estimates                      |                               | La sur                | -                      | UPCLiège          | 0                |
| DECU DECU Expertise - Prod                              | uction primare                         |                               | Vande                 |                        |                   | 07/10/2008       |
| Detry Entret - Autor                                    | 51e 2008                               |                               |                       |                        | UPCLière          | 0                |

**REMARQUE** : Lorsque vous avez encodé une première fois l'ensemble des données, celles-ci sont sauvées et restent en mémoire, sauf le champ correspondant au numéro de facture. Les champs mis en mémoire peuvent être modifiés lors de l'établissement des factures suivantes.

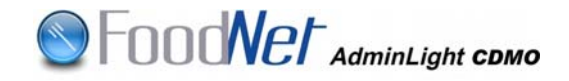

## PARTIE VALIDATEUR

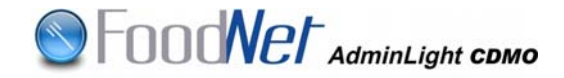

## 1. ACCES A ADMINLIGHT CDMO

Vous accédez au programme via Intranet selon la procédure suivante : Sur la page d'accueil vous cliquez sur « Foodnet & BOOD » dans la partie droite de l'écran:

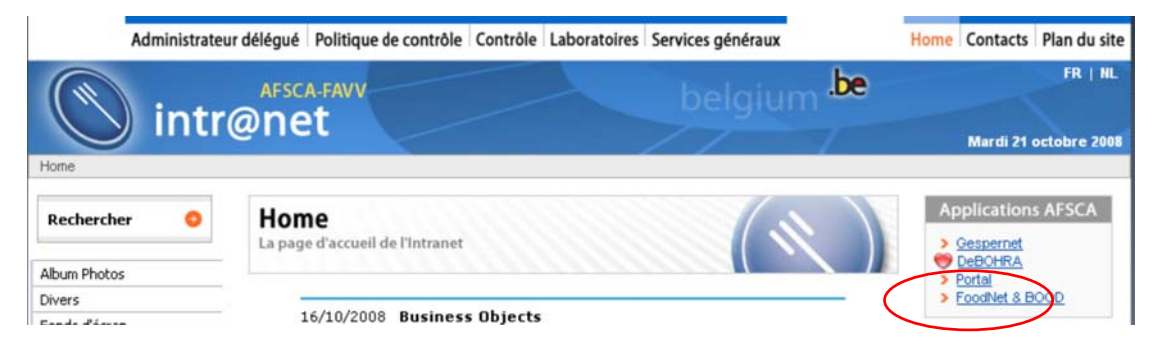

Vous pouvez également accéder à la page via l'onglet « contrôle »

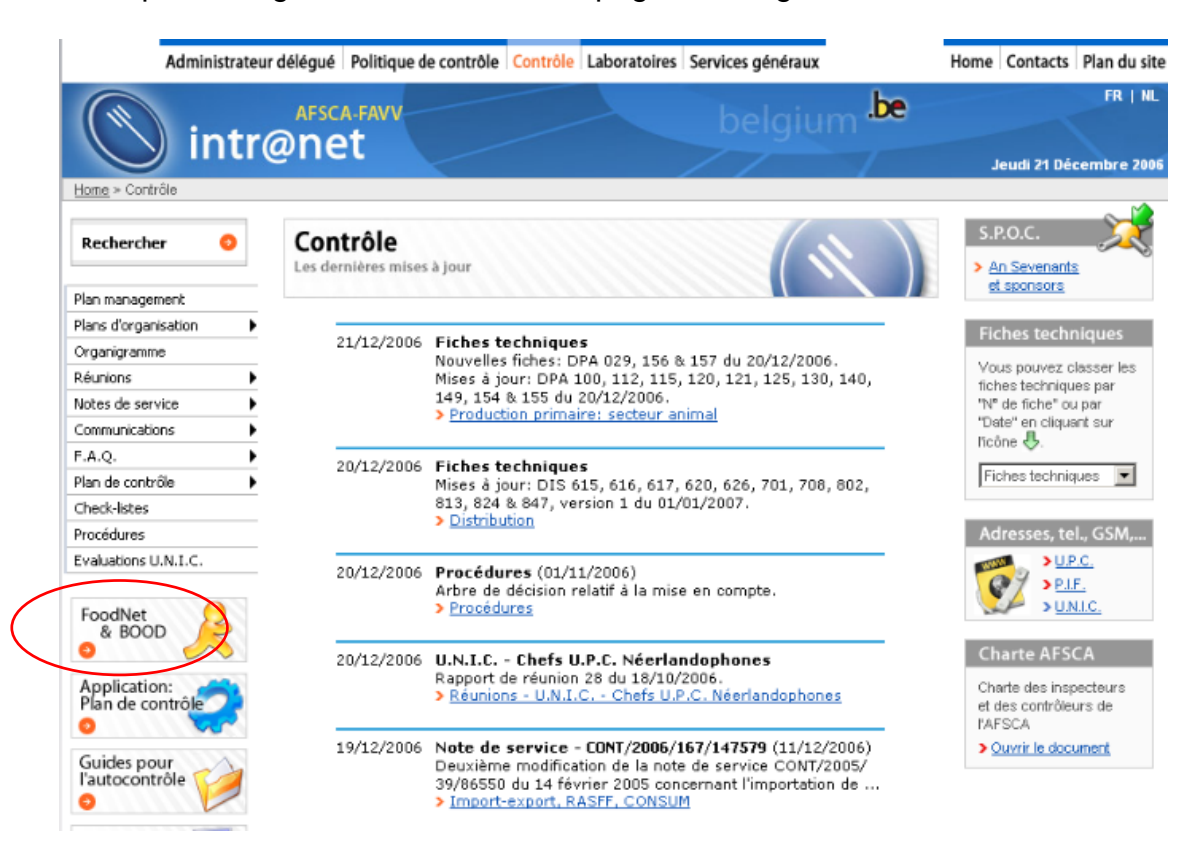

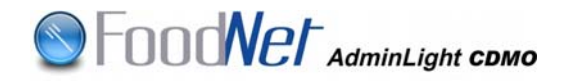

| Administrateur                                                                                | délégué Politique de contrôle Contrôle Laboratoires Services généraux                                                                                                    | Home Contacts Plan du site        |
|-----------------------------------------------------------------------------------------------|----------------------------------------------------------------------------------------------------|-----------------------------------|
| Home = FoodNet & BOOD                                                                         | arsca-ravy belgium belgium                                                                                                    | FR   NL<br>Jeudi 21 Décembre 2005 |
| Rechercher O                                                                                  | FoodNet & BOOD                                                                                                    | R                                 |
| Plan management<br>Plans d'organisation                                                       |                                                                                                    |                                   |
| Organigramme                                                                                  |                                                                                                    |                                   |
| Réunions 🕨                                                                                    | Applications                                                                                                    |                                   |
| Notes de service                                                                              |                                                                                                    |                                   |
| Communications                                                                                | Accéder à l'application Foodnet & BOOD                                                                                                    |                                   |
| F.A.Q.                                                                                        |                                                                                                    |                                   |
| Plan de contrôle                                                                              |                                                                                                    |                                   |
| Check-listes                                                                                  |                                                                                                    |                                   |
| Procédures                                                                                    | BOOD                                                                                                    |                                   |
| Evaluations U.N.I.C.<br>FoodNet<br>& BOOD                                                     | <ul> <li>&gt; Présentation sur BOOD (.ppt)</li> <li>&gt; Guide d'utilisation sur l'application BOOD</li> <li>&gt; Manuel d'utilisation de consultation BOOD</li> <li>&gt; Quoi de neuf dans la version 5.2 de BOOD 7</li> </ul> |                                   |
| Application:<br>Plan de contrôle<br>Guides pour<br>l'autocontrôle<br>Plan du site<br>Contrôle | Foodnet  Guide d'utilisation (Release 1.2)  Ouoi de neuf dans la release 1.2 ?                                                                                                    |                                   |

Vous cliquez sur « Accéder à l'application Foodnet & BOOD » pour accéder à la page suivante :

| Rechercher O  | FoodNet & BOOD                                                                                                    |
|---------------|----------------------------------------------------------------------------------------------------|
| Utilitaires   |                                                                                                    |
| Télécharger 🕨 |                                                                                                    |
| Album Photos  | Application                                                                                                    |
| Vidéos        |                                                                                                    |
| Publications  |                                                                                                    |
| Syndicats     | Environnement d'EXERCICE :                                                                                                    |
| Debohra       | Attention : cet environnement est mis à votre disposition pour tester les applications<br>et pour vous former de manière libre. Les données encodées ne seront jamais<br>transférées vers l'environnement de production (Environnement Réel)<br>>>> FoodNet & BOOD (Exercice via le réseau AFSCA) |
|               | >>> FoodNet & BOOD (Exercice via internet)                                                                                                    |
|               | Environnement de <b>PRODUCTION</b> :                                                                                                    |
|               | Attention : Vous accédez à l'environnement de production, il s'agit de données réelles.                                                                                                    |
|               | >>> FoodNet & BOOD (Production via le réseau AFSCA)                                                                                                    |
|               | >>> FoodNet & BOOD (Production via internet)                                                                                                    |

Vous cliquez sur le lien pour accéder à l'application.

**<u>Remarque</u>** : l'environnement d'exercice est utilisé pour s'entraîner, les données ne sont pas sauvegardées en production.

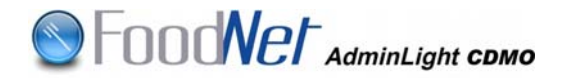

Vous encodez vos login et mot de passe : vous arrivez à la page d'accueil de « FoodNet-Bood »

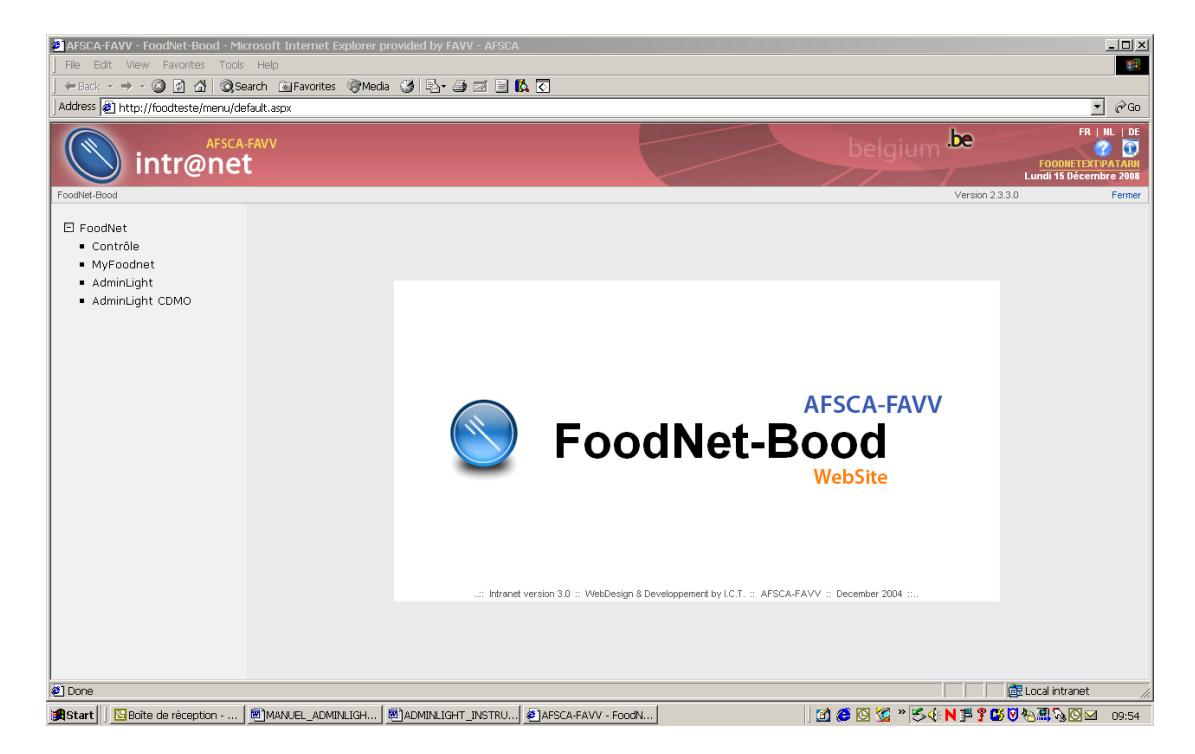

Cliquez ensuite sur « AdminLight CDMO» : pour accéder à la page d'accueil de l'application.

**<u>Remarque</u>** : La barre verticale séparant la partie menu de la partie application peut être déplacée en pointant la flèche dessus et déplacer la barre vers la droite ou la gauche en maintenant enfoncé le bouton gauche de la souris.

## 2. LES FONCTIONS

Le menu vous propose sept fonctionnalités :

- Valider prestations
- Valider via le bon de commande
- Valider les prestations corrigées
- Recherche bons de commande et factures
- Dévalidation des prestations & bons de commande
- Facturation des non conformités
- Filtre de validation

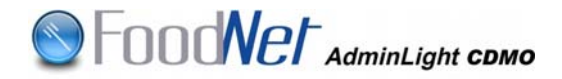

#### 2.1. Valider prestations

Vous permet de valider ou refuser une ou plusieurs prestations.

#### 2.1.1. Utiliser le filtre

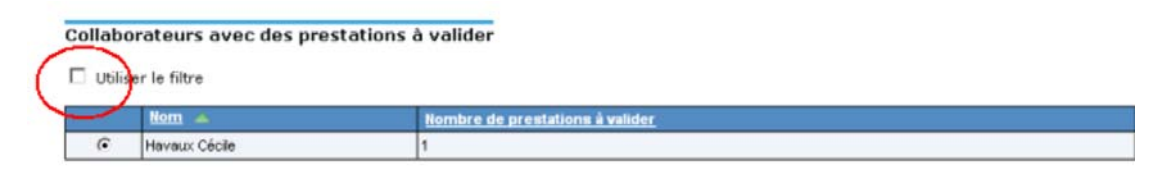

Décocher la case située à gauche de « Utiliser le filtre »

2.1.2. Sélection du CDM

Vous sélectionnez le CDM dont vous voulez consulter les prestations

#### 2.1.3. Validation des prestations

La validation des prestations peut se faire à tout moment, dès l'encodage de celles-ci.

| Vali        | der (                                                                                                    | prestations                                    |                                |               |                    |        |                |                   |       |        |
|-------------|----------------------------------------------------------------------------------------------------|------------------------------------------------|--------------------------------|---------------|--------------------|--------|----------------|-------------------|-------|--------|
| Hava<br>UPC | Havaux Cécile<br>UPC Hainaut                                                                                   |                                                |                                |               |                    |        |                |                   |       |        |
|             |                                                                                                    | Sélectionner toute                             | es les prestations             | Т             | out désélectionner | Retour | vers liste     | Sauve             | gard  | er     |
| Lieu        | opéra                                                                                                    | ateur                                          |                                |               |                    |        | Instance       | Kilomètres        | Valid | lation |
| De          | À                                                                                                    | Type - Secteur                                 | Numéro de bon de<br>prestation | Statut        | Raison du statut   |        |                | Date de<br>statut | 0     | н      |
| m           | erci                                                                                                    | redi 11 juin 2008                              |                                |               |                    |        |                |                   |       |        |
| BOU         | CHERIE                                                                                                    | ELES DELICES DU MAROC - Liège                  |                                |               |                    |        | UPC<br>Hainaut | 0 km              |       |        |
| 15:0        | 0 16:00                                                                                                    | Inspection - Transformation                    | 654                            | <u>Ouvert</u> |                    |        |                | 14/10/2008        |       |        |
| m           | erci                                                                                                    | redi 9 juillet 2008                            |                                |               |                    |        |                |                   |       |        |
| Char        | npon, C                                                                                                    | Camille - Modave                               |                                |               |                    |        | UPC Liège      | 0 km              |       |        |
| 08:0        | 09:00                                                                                                    | Certificats Import-Qualité - Import-<br>Export | 111                            | <u>Ouvert</u> |                    |        |                | 14/10/2008        | ۰     | 0      |
|             | Mission Prestation appartenant à l'instance à valider.<br>Mission Prestation appartenant à une autre instance. |                                                |                                |               |                    |        |                |                   |       |        |

Toutes les prestations doivent être validées. Plusieurs possibilités se présentent à vous :

#### 2.1.3.1. Validation d'une prestation

Vous cochez la (les) case(s) correspondant à la prestation dépendant de votre instance (o) et appuyez sur le bouton « Sauvegarder »

Consulter les prestations

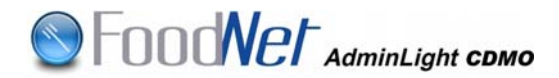

2.1.3.2. Validation de plusieurs prestations

Vous appuyez sur le bouton « Sélectionner toutes les prestations » ; les cases de validation **(o)** se valident automatiquement et vous appuyez sur le bouton « Sauvegarder »

La mention « Données sauvegardées avec succès » apparaît en vert en haut de l'écran.

En cas d'erreur, vous pouvez appuyer sur le bouton « Tout désélectionner » et répéter les opérations précédentes.

Pour retourner vers l'écran précédent, vous appuyez sur le bouton « Retour vers liste ».

2.1.4. Refus d'une ou plusieurs prestation(s)

| Vali        | ider                                                                                                    | r p   | restations                                     |                                |               |                    |        |                |                   |       |         |
|-------------|----------------------------------------------------------------------------------------------------|-------|------------------------------------------------|--------------------------------|---------------|--------------------|--------|----------------|-------------------|-------|---------|
| Hava<br>UPC | Havaux Césile<br>UPC Hainaut                                                                                                    |       |                                                |                                |               |                    |        |                |                   |       |         |
|             |                                                                                                    |       | Sélectionner toute                             | s les prestations              | T             | out désélectionner | Retour | vers liste     | Sauve             | egard | er      |
| Lieu        | i opé                                                                                                    | érat  | teur                                           |                                |               |                    |        | Instance       | Kilomètres        | Valid | latior  |
| De          | À                                                                                                    |       | Type - Secteur                                 | Numéro de bon de<br>prestation | Statut        | Raison du statut   |        |                | Date de<br>statut | 0     | N       |
| m           | mercredi 11 juin 2008                                                                                                    |       |                                                |                                |               |                    |        |                |                   |       |         |
| BOU         | CHEF                                                                                                    | RIE I | LES DELICES DU MAROC - Liège                   |                                |               |                    |        | UPC<br>Hainaut | 0 km              |       |         |
| 15:0        | 0 16:                                                                                                    | :00   | Inspection - Transformation                    | 654                            | Ouvert        |                    |        |                | 14/10/2008        |       |         |
| m           | ero                                                                                                    | cro   | edi 9 juillet 2008                             |                                |               |                    |        |                |                   |       |         |
| Char        | npon                                                                                                    | n, Ca | amille - Modave                                |                                |               |                    |        | UPC Liège      | 0 km              |       |         |
| 08:0        | 0 09:                                                                                                    | :00   | Certificats Import-Qualité - Import-<br>Export | 111                            | <u>Ouvert</u> | Nous étiez en Cona | é      |                | 14/10/2008        | 0     | $\odot$ |
|             | Mission/Prestation appartenant à l'instance à valider.<br>Mission/Prestation appartenant à une autre instance.<br>Prestation non facturable par le CDM. |       |                                                |                                |               |                    |        |                |                   |       |         |

Il est possible de refuser une (des) prestation(s).

Vous cochez la (les) case(s) correspondant à la (aux) prestation(s) dépendant de votre instance (N), complétez OBLIGATOIREMENT le (les) champ(s) situé(s) à gauche en y mentionnant une « raison de refus » et appuyez sur le bouton « Sauvegarder ». La mention « refusé » apparaît en rouge dans l'écran.

En cas d'erreur, vous pouvez appuyer sur le bouton « Tout désélectionner » et répéter les opérations précédentes.

Pour retourner vers l'écran précédent, vous appuyez sur le bouton « Retour vers liste »

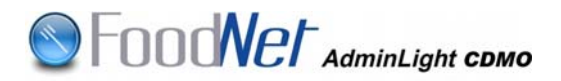

#### 2.2. Validation du bon de commande

Valider bon de commande et prestations

|                                       | 2008/07/5341/LIE                                                                                                    |                      |                         |                                 |        |                    |       |              |                |        |   |
|---------------------------------------|----------------------------------------------------------------------------------------------------|----------------------|-------------------------|---------------------------------|--------|--------------------|-------|--------------|----------------|--------|---|
| Hava<br>Juille                        | łavaux Cécile<br>Juillet 2008 - UPC Liège Statut bon de commande : Clóturé                                                      |                      |                         |                                 |        |                    |       |              |                |        |   |
|                                       |                                                                                                    |                      | Selectionner toutes les | prestations et bons de commande | т      | out désélectionner | Retou | r vers liste | Sauve          | garder |   |
| Lieu opérateur Instance Kilomètres Va |                                                                                                    |                      |                         |                                 |        |                    | Valid | ation        |                |        |   |
| De                                    | À                                                                                                    | Type - Secteur       |                         | Numéro de bon de prestation     | Statut | Raison du statut   |       |              | Date de statut | 0      | H |
| me                                    | mercredi 9 juillet 2008                                                                                                    |                      |                         |                                 |        |                    |       |              |                |        |   |
| Cham                                  | pon, Ca                                                                                                    | mille - Modave       |                         |                                 |        |                    |       | UPC Liège    | 0 km           |        |   |
| 08:00                                 | 09:00                                                                                                    | Certificats Import-0 | Qualité - Import-Export | 111                             | Ouvert |                    |       |              | 14/10/2008     | 0      | 0 |
|                                       |                                                                                                    |                      |                         | ·                               |        |                    |       |              |                |        |   |
| Valid                                 | Valider bon de commande et prestations <u>Clóturé</u> 20/10/2008 🔎 🔎                                                            |                      |                         |                                 |        |                    |       |              | ۰              |        |   |
|                                       | MissionPrestation appartenant au bon de commande à valider.           MissionPrestation appartenant à un autre bon de commande. |                      |                         |                                 |        |                    |       |              |                |        |   |

A la différence du point 2.1 (validation des prestations), cet écran vous permet également de valider en plus le bon de commande. Cette opération ne pourra s'effectuer qu'après clôture du mois par le CDM.

Plusieurs possibilités se présentent à vous :

- Validation des prestations comme décrit au point 2.1.
- Une fois que toutes les prestations sont validées, le bon de commande se coche automatiquement. Pour ce faire, vous cliquez individuellement sur chaque prestation (o) ou vous appuyez sur le bouton « Sélectionner toutes les prestations et bons de commande ». Ensuite, vous sauvegardez.

#### 2.3. Valider les prestations corrigées

| ٧a              | lid         | er pr          | estatio    | ins                                                                         |                                                                                      |                |                         |           |               |      |        |        |
|-----------------|-------------|----------------|------------|-----------------------------------------------------------------------------|--------------------------------------------------------------------------------------|----------------|-------------------------|-----------|---------------|------|--------|--------|
| n<br>je UP      | jeu<br>°C L | ne Mar<br>iège | c          |                                                                             |                                                                                      |                |                         |           |               |      |        |        |
| d<br>:          |             |                |            |                                                                             | Sélectionner toutes les prestation                                                   | ns             | Tout désélectionner     | Retour ve | rs liste      | Sau  | Jvegar | der    |
| <sub>n</sub> Li | eu o        | pérate         | ur         |                                                                             |                                                                                      |                |                         | Instance  | Kilomètres    |      | Valid  | lation |
| De              | •           | À              | Type -     | Secteur                                                                     | Numéro de bon de prestation                                                          | Statut         | Raison du statut        |           | Date de statu | rt   | 0      | N      |
|                 | un          | di 2           | juin       | 2008                                                                        |                                                                                      |                |                         |           |               |      |        |        |
| Fre             | esh l       | Freight I      | 3V - Belgi | um Branch Office - Grâce-Ho                                                 | logne                                                                                |                |                         | UPC Liège |               | 0 km |        |        |
| 10              | :00         | 12:00          | Expertis   | se - Production primaire                                                    |                                                                                      | <u>Corrigé</u> | Dournée commencée à 10h |           | 20/10/2008    |      | 0      | 0      |
|                 |             |                |            | Mission/Prestation app<br>Mission/Prestation app<br>Prestation non facturab | artenant à l'instance à valider.<br>artenant à une autre instance.<br>le par le CDM. |                |                         |           |               |      |        |        |

Après correction de la prestation par le CDM, la raison du refus disparaît automatiquement et la mention « corrigé » apparaît en orange.

Vous opérez tel que décrit au point 2.1 et sauvegardez.

La mention « Données sauvegardées avec succès » apparaît en vert en haut de l'écran.

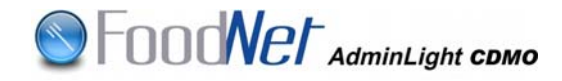

#### 2.4. <u>Recherche bons de commande et factures</u>

| Recherche de                    | e bons de com                 | mande et fact | ures                           |         |                    |
|---------------------------------|-------------------------------|---------------|--------------------------------|---------|--------------------|
| Utiliser le fi<br>Numéro de lég | Itre<br>itimation:<br>Année 💌 |               | A déterminer 🥪                 |         | Chercher           |
| Employé                         | Période                       | Instance      | Numéro de bon de commande      | Statut  | Date statut        |
|                                 |                               |               | Pas de bon de commande trouvé. |         |                    |
|                                 |                               |               |                                | Consult | er bon de commande |

Vous décochez le filtre, complétez les critères de sélection et cliquez sur « Chercher »

Vous sélectionnez le CDM et cliquez sur « Consulter bon de commande »

#### 2.5. <u>Dévalidation des prestations et bons de commande</u>

| Dévalider des prestations et bons de commande |          |  |  |  |  |  |  |  |
|-----------------------------------------------|----------|--|--|--|--|--|--|--|
| Numéro de légitimation:*                      |          |  |  |  |  |  |  |  |
| De:*                                          |          |  |  |  |  |  |  |  |
| À: [] 🌠                                       | Chercher |  |  |  |  |  |  |  |

Vous complétez les critères de sélection et cliquez sur « Chercher ».

Ne peuvent être « dévalidées » que des prestations non comptabilisées à l'opérateur.

Pour ce faire, vous cochez la case « Dévalider » en regard de la prestation et complétez le motif de dévalidation puis sauvegardez. Le statut « Dévalidé » apparaît en bleu.

| Prest | ations                                                              | (et éventuels bons de commande         | Sauvegarder |                 |                 |                                  |                   |            |           |  |
|-------|---------------------------------------------------------------------|----------------------------------------|-------------|-----------------|-----------------|----------------------------------|-------------------|------------|-----------|--|
| Lieu  | opéra                                                               | teur                                   |             |                 |                 |                                  | Instance          | Kilomètres | Dévalider |  |
| De    | À Type - Secteur Iluméro de bon de commande Statut Raison du statut |                                        |             |                 | ison du<br>Itut |                                  | Date de<br>statut |            |           |  |
| ma    | mardi 1 avril 2008                                                  |                                        |             |                 |                 |                                  |                   |            |           |  |
| Fresh | n Freigh                                                            | t BV - Belgium Branch Office - Grâce-I | Hollogne    |                 |                 |                                  | UPC Liège         | 0 km       |           |  |
| 06:00 | 07:00                                                               | Certification - Import-Export          | 1           | <u>Devalidé</u> | Err             | Erreur sur l'opérateur 15/10/200 |                   | 15/10/2008 |           |  |
| 07:00 | 08:00                                                               | Certification - Production primaire    | 2           | <u>Validé</u>   |                 | 15                               |                   | 15/10/2008 |           |  |
| 08:00 | 09:00                                                               | Certification - Distribution           | 3           | <u>Validé</u>   | 15/10/2008      |                                  |                   | 15/10/2008 |           |  |

**<u>Remarque</u>** : Après correction par le CDM, la prestation doit être à nouveau validée !

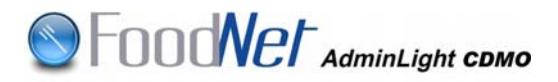

#### 2.6. Facturation des non conformités

| Facturation | des | non | conformités |
|-------------|-----|-----|-------------|

| o | Crise                                   |                                             | G                                                                                                    | ise 1 💌          |          |                                |                  |                         |                                          |
|---|-----------------------------------------|---------------------------------------------|----------------------------------------------------------------------------------------------------|------------------|----------|--------------------------------|------------------|-------------------------|------------------------------------------|
| 0 | Crise<br>Recontrô                       | le / En a                                   | ן כז<br>ttente d'opérateur UB<br>du<br>Au<br>Oj<br>N <sup>o</sup>                                              | C Faites         | votre ch | oix                            |                  |                         |                                          |
|   |                                         |                                             |                                                                                                    |                  |          |                                | Cherche          | r                       | Réinitialiser                            |
|   |                                         |                                             | I                                                                                                    | ieu opérateur    |          |                                |                  | Instance                | Kilomètres                               |
|   | De                                      | À                                           | Type - Secteur                                                                                                 | N° prestation    | TVA      | Statut                         | Raison de statut |                         | Date de statut                           |
|   | lund                                    | i 2 iu                                      |                                                                                                    |                  |          |                                |                  |                         |                                          |
|   |                                         |                                             | in 2008                                                                                                    |                  |          |                                |                  |                         |                                          |
|   | Abattoir I                              | vlarquet - F                                | in 2008<br>Téron                                                                                               |                  |          |                                |                  | UPC Liège               | 0 km                                     |
|   | Abattoir M<br>16:00                     | Marquet - F<br>18:00                        | in 2008<br>Téron<br>Inspection - Production primaire                                                           | 567890           | 6%       | Validé                         |                  | UPC Liège               | 0 km                                     |
|   | Abattoir 1<br>16:00<br>EEG SLA          | Marquet - F<br>18:00<br>CHTHUIS F           | in 2008<br>Téron<br>Inspection - Production primaire<br>MECHELEN - Mechelen                                    | 567890           | 6%       | Validé                         |                  | UPC Liège<br>UPC Anvers | 0 km<br>28/10/2008<br>0 km               |
|   | Abattoir M<br>16:00<br>EEG SLA<br>16:00 | vlarquet - F<br>18:00<br>CHTHUIS F<br>18:00 | in 2008<br>Téron<br>Inspection - Production primaire<br>ECHELEN - Mechelen<br>Inspection - Production primaire | 567890<br>567890 | 6%       | <u>Validé</u><br><u>Validé</u> |                  | UPC Liège<br>UPC Anvers | 0 km<br>28/10/2008<br>0 km<br>28/10/2008 |

| Opérateur: A déterminer 📾    | Facturer à l'opérateur |
|------------------------------|------------------------|
| Marquer comme non facturable |                        |
| Calcul des heures            |                        |

**<u>Remarque</u>** : Le cadre supérieur de l'écran est composé de 2 parties indépendantes : une partie « Crise » et une partie pour « Recontrôle / En attente d'opérateur » . Il n'est pas possible de combiner les fonctions de recherche.

#### 2.6.1. Crise

L'Administration Centrale dénomme la crise.

L'écran est destiné à regrouper sous forme de tableau toutes les prestations encodées dans le cadre de la crise ; l 'opérateur à facturer sera déterminé au moyen de ce tableau.

Vous sélectionnez la crise sous le menu déroulant et appuyez sur le bouton « Chercher ». Apparaissent à l'écran les diverses prestations encodées sous cette crise.

Vous sélectionnez l'opérateur à facturer au moyen du chaînon ∞, vous cochez la (les) prestation(s) à facturer à cet opérateur puis vous cliquez sur le bouton « Facturer à l'opérateur » devenu actif.

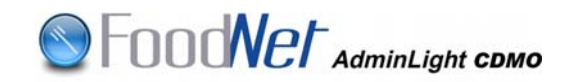

| F | octuratio              | n des r                                    | on conformités                   |      |              |                |               |                  |            |                |  |  |  |
|---|------------------------|--------------------------------------------|----------------------------------|------|--------------|----------------|---------------|------------------|------------|----------------|--|--|--|
|   | Crise                  |                                            |                                  | cris | e 1          | •              |               |                  |            |                |  |  |  |
|   | C Recontr              | ôle / En -                                 | attente d'opérateur              | UPC  | Fa           | iites votre ch | oix           | •                |            |                |  |  |  |
|   |                        |                                            |                                  | du   |              | 1              | 4             |                  |            |                |  |  |  |
|   |                        |                                            |                                  | Au   | Au 🛛 👔       |                |               |                  |            |                |  |  |  |
|   |                        |                                            |                                  | Opé  | rateur A d   | éterminer 📾    |               |                  |            |                |  |  |  |
|   |                        | N° échantillon (dans n° bon de prestation) |                                  |      |              |                |               |                  |            |                |  |  |  |
|   |                        |                                            |                                  |      |              |                |               | Cherche          | r          | Réinitialiser  |  |  |  |
|   | Chercher Reinitialiser |                                            |                                  |      |              |                |               |                  |            |                |  |  |  |
|   |                        |                                            |                                  | Lie  | eu opérateur |                |               |                  | Instance   | Kilomètres     |  |  |  |
|   | De                     | À                                          | Type - Secteur                   |      | Nº prestatio | n TVA          | Statut        | Raison de statut |            | Date de statut |  |  |  |
|   | lune                   | di 2 ju                                    | in 2008                          |      |              |                |               |                  | 1          | _              |  |  |  |
|   | Abattoir               | Marquet -                                  | Fléron                           |      | T            |                |               | 1                | UPC Liège  | 0 km           |  |  |  |
|   | 16:00                  | 18:00                                      | Inspection - Production primaire |      | 567890       | 6%             | <u>Validé</u> |                  |            | 28/10/2008     |  |  |  |
|   | EEG SL.                | ACHTHUIS                                   | MECHELEN - Mechelen              |      | 1            |                |               |                  | UPC Anvers | 0 km           |  |  |  |
|   | 16:00                  | 18:00                                      | Inspection - Production primaire |      | 5678901      | 6%             | <u>Validé</u> |                  |            | 28/10/2008     |  |  |  |
|   | Recontr<br>En atter    | ôle<br>ite d'opé                           | rateur                           |      |              |                |               |                  |            |                |  |  |  |
| c | pérateur:              | ETS                                        | . JEAN DORTHU ET CIE 📾           |      |              | Fac            | turer à l'o   | pérateur         |            |                |  |  |  |
|   |                        | Marque                                     | r comme non facturable           |      |              |                |               |                  |            |                |  |  |  |
|   | c                      | alcul des                                  | heures                           |      |              |                |               |                  |            |                |  |  |  |

Le message suivant apparaît à l'écran et vous cliquez sur « OK »

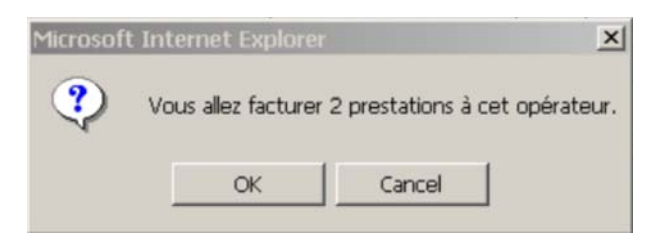

La mention « Prestations facturées correctement » apparaît en haut de l'écran et les prestations facturées disparaissent.

Le même écran vous permet également de marquer certaines prestations comme « non facturables ». Le message suivant apparaît à l'écran et vous cliquez sur « OK »

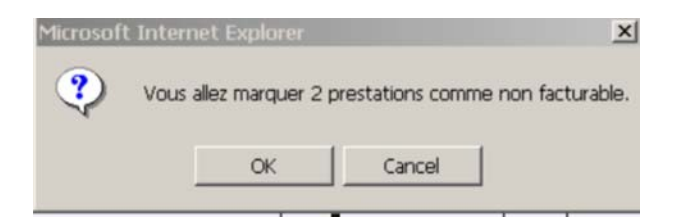

#### 2.6.2. Recontrôle/En attente d'opérateur

Vous sélectionnez les critères de sélection et appuyez sur le bouton « Chercher »

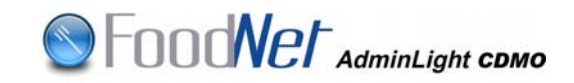

#### Facturation des non conformités

| 0   | Crise                |                  |                                  | aflatoxine          | •             |            |               |                  |            |                |
|-----|----------------------|------------------|----------------------------------|---------------------|---------------|------------|---------------|------------------|------------|----------------|
| ۲   | Recontrá             | ôle / En a       | ttente d'opérateur               | UPC                 | Faites vot    | re chi     | zix           | •                |            |                |
|     |                      |                  |                                  | du                  |               | 1          | 4             |                  |            |                |
|     |                      |                  |                                  | Au                  |               |            |               |                  |            |                |
|     |                      |                  |                                  | Opérateur           | A détermine   |            |               |                  |            |                |
|     |                      |                  |                                  |                     |               |            |               |                  |            |                |
|     |                      |                  |                                  | Nº echantillon (dar | ns nº bon de  | prest      | ation)        |                  |            |                |
|     |                      |                  |                                  |                     |               |            |               | Cherche          | er         | Réinitialiser  |
|     |                      |                  |                                  |                     |               |            |               |                  |            |                |
|     |                      |                  |                                  |                     | Instance      | Kilomètres |               |                  |            |                |
|     | De                   | À                | Type - Secteur                   | N° prest            | tation        | TVA        | Statut        | Raison de statut |            | Date de statut |
|     | lunc                 | li 2 ju          | in 2008                          |                     |               |            |               |                  |            |                |
|     | EEG SLA              | CHTHUIS I        | MECHELEN - Mechelen              |                     |               |            |               |                  | UPC Anvers | 0 km           |
|     | 10:00                | 12:00            | Inspection - Production primaire | 2345678             | 6             | 6 %        | <u>Validé</u> |                  |            | 28/10/2008     |
|     | 12:00                | 14:00            | Inspection - Production primaire | 3456789             | 6             | 6%         | <u>Validé</u> |                  |            | 28/10/2008     |
|     | 14:00                | 16:00            | Inspection - Production primaire | 4567890             | 6             | 6%         | <u>Validé</u> |                  |            | 28/10/2008     |
|     | Abattoir             | Marquet - I      | Fléron                           |                     |               |            |               |                  | UPC Liège  | 0 km           |
|     | 10:00                | 12:00            | Inspection - Production primaire | 234567              | 6             | 5%         | <u>Validé</u> |                  |            | 28/10/2008     |
|     | 12:00                | 14:00            | Inspection - Production primaire | 345678              | 6             | 6%         | <u>Validé</u> |                  |            | 28/10/2008     |
|     | 14:00                | 16:00            | Inspection - Production primaire | 456789              | E             | 6%         | <u>Validé</u> |                  |            | 28/10/2008     |
|     | Recontró<br>En atten | ìle<br>te d'opér | ateur                            |                     |               |            |               |                  |            |                |
| Opé | rateur:              | A dé             | terminer 🥪                       | Facto               | urer à l'opér | ateur      |               |                  |            |                |
|     |                      |                  |                                  |                     |               |            |               |                  |            |                |
|     |                      | Marque           | r comme non facturable           |                     |               |            |               |                  |            |                |
|     | Ca                   | alcul des        | heures                           |                     |               |            |               |                  |            |                |
|     |                      |                  |                                  |                     |               |            |               |                  |            |                |

Vous sélectionnez l'opérateur à facturer au moyen du chaînon  $\infty$ , vous cochez la (les) prestation(s) à facturer à cet opérateur puis vous cliquez sur le bouton « Facturer à l'opérateur » devenu actif.

Facturation des non conformités

| 0   | Crise                 |                |                      |                | aflat           | oxine     | -                  |         |               |                    |           |                |  |
|-----|-----------------------|----------------|----------------------|----------------|-----------------|-----------|--------------------|---------|---------------|--------------------|-----------|----------------|--|
| œ   | Recontrô              | le / En a      | ttente d'opérateur   |                | UPC             |           | UPC Liège          | ,       |               | •                  |           |                |  |
|     |                       |                |                      |                | du              | du 🏹      |                    |         |               |                    |           |                |  |
|     |                       |                |                      |                | Au              |           |                    | - 1     | l             |                    |           |                |  |
|     |                       |                |                      |                | Opéra           | ateur     | A détermine        | er ca   |               |                    |           |                |  |
|     |                       |                |                      |                | N° éc           | hantilloi | n (dans n° bon de  | presta  | ion)          |                    |           |                |  |
|     |                       |                |                      |                |                 |           |                    |         |               | Chaushau           |           | D Siniki dinau |  |
|     |                       |                |                      | Microsoft      | Internet Evni   | oror      |                    |         | ×I            | Chercher           |           | Reiniualiser   |  |
|     |                       |                |                      | 1º lici Osofie | пистиет сърг    | orei      |                    |         |               |                    |           |                |  |
|     |                       |                |                      | 9              |                 | _         |                    |         |               |                    | Instance  | Kilomètres     |  |
|     | De                    | À              | Ту                   |                | vous allez fact | urer 3 p  | restations a cet o | perateu | Statut        | Raison de statut   |           | Date de statut |  |
|     | lund                  | i 2 iu         | in 2008              |                |                 |           |                    |         |               |                    |           |                |  |
|     | Abattoir N            | vlarquet - f   | léron                |                | OK              |           | Cancel             |         |               |                    | UPC Liège | 0 km           |  |
| V   | 10:00                 | 12:00          | Inspection - Product |                |                 |           |                    |         | lidé          |                    |           | 28/10/2008     |  |
| ₹   | 12:00                 | 14:00          | Inspection - Product | tion primaire  |                 | 345678    |                    | 6%      | <u>Validé</u> |                    |           | 28/10/2008     |  |
| V   | 14:00                 | 16:00          | Inspection - Product | tion primaire  |                 | 456789    |                    | 6%      | <u>Validé</u> |                    |           | 28/10/2008     |  |
|     | Recontrô<br>En attent | le<br>e d'opér | ateur                |                |                 |           |                    |         |               |                    |           |                |  |
| Opé | rateur:               | SER            | /ICES DISTRIBUT      | ION VIANG      | ROS 📾           |           |                    |         | Fact          | urer à l'opérateur |           |                |  |
|     |                       | Marquer        | comme non factu      | urable         |                 |           |                    |         |               |                    |           |                |  |
|     | Ca                    | lcul des       | heures               |                |                 |           |                    |         |               |                    |           |                |  |

Le même écran vous permet également de marquer certaines prestations comme « non facturables ».

#### Facturation des non conformités

Prestations facturées correctement.

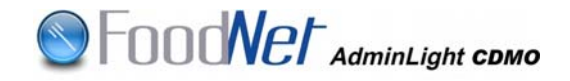

# PARTIE ASSISTANT ADMINISTRATIF

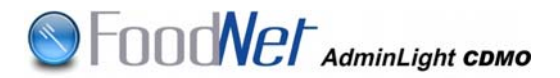

## 1. ACCES A ADMINLIGHT CDMO

Vous accédez au programme via Intranet selon la procédure suivante : Sur la page d'accueil vous cliquez sur « Foodnet & BOOD » dans la partie droite de l'écran:

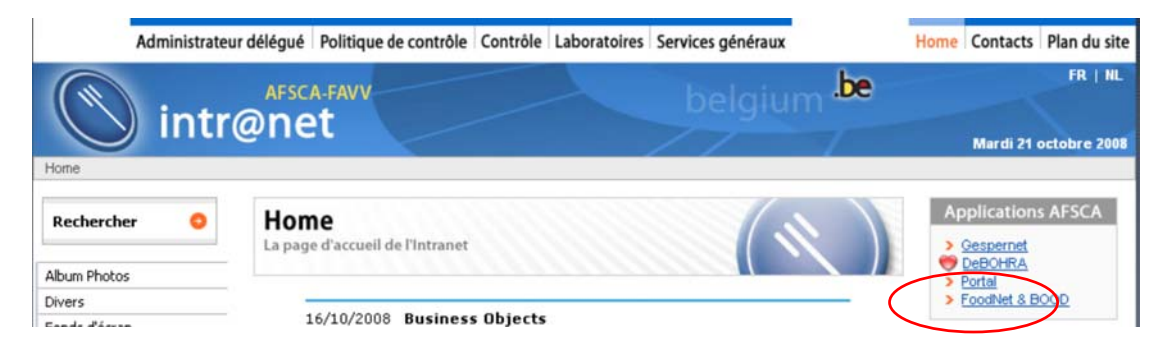

Vous pouvez également accéder à la page via l'onglet « contrôle »

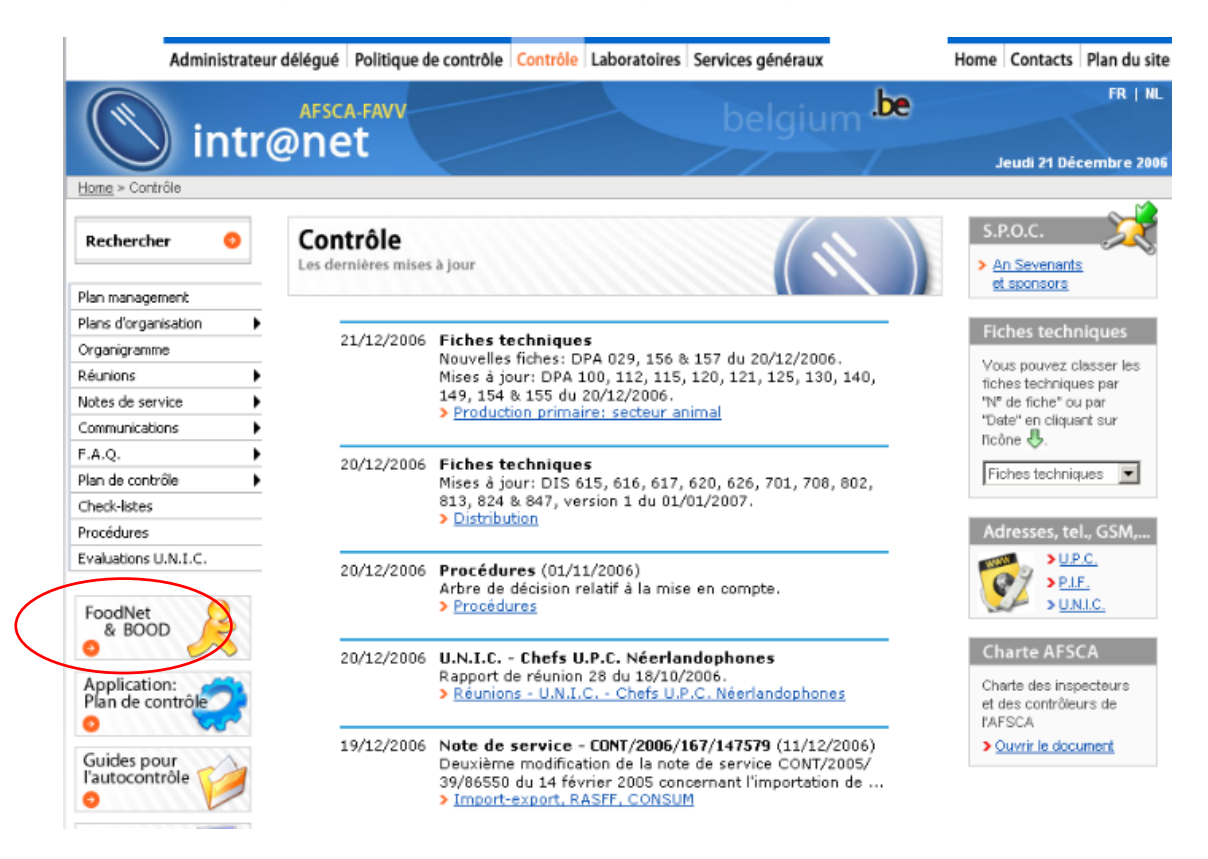

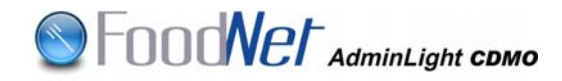

| Administrateur                                                    | délégué Politique de contrôle Contrôle Laboratoires Services généraux                                                                                                    | Home Contacts Plan du site        |
|-------------------------------------------------------------------|----------------------------------------------------------------------------------------------------|-----------------------------------|
| Home > FoodNet & BOOD                                             | AFSCA-FAVV<br>Delgium belgium                                                                                                    | FR   NL<br>Jeudi 21 Décembre 2006 |
| Rechercher O                                                      | FoodNet & BOOD                                                                                                    | R                                 |
| Plan management<br>Plans d'organisation                           |                                                                                                    |                                   |
| Organigramme<br>Réunions                                          | Applications                                                                                                    |                                   |
| Notes de service  Communications                                  | > Accéder à l'application Foodnet & BOOD                                                                                                    |                                   |
| F.A.Q.                                                            |                                                                                                    |                                   |
| Check-listes<br>Procédures                                        | BOOD                                                                                                    |                                   |
| Evaluations U.N.I.C.<br>FoodNet<br>& BOOD                         | <ul> <li>&gt; Présentation sur BOOD (.ppt)</li> <li>&gt; Guide d'utilisation sur l'application BOOD</li> <li>&gt; Manuel d'utilisation de consultation BOOD</li> <li>&gt; Quoi de neuf dans la version 5.2 de BOOD 7</li> </ul> |                                   |
| Application:<br>Plan de contrôle<br>Ouides pour<br>l'autocontrôle | Foodnet                                                                                                    |                                   |
| Plan du site<br>Contrôle                                          | > Quoi de neut dans la release 1.2 ?                                                                                                    |                                   |

Vous cliquez sur « Accéder à l'application Foodnet & BOOD » pour accéder à la page suivante :

| Rechercher 🤤  | FoodNet & BOOD                                                                                                    |
|---------------|----------------------------------------------------------------------------------------------------|
| Utilitaires   |                                                                                                    |
| Télécharger 🕨 |                                                                                                    |
| Album Photos  | Application                                                                                                    |
| Vidéos        |                                                                                                    |
| Publications  |                                                                                                    |
| Syndicats     | Environnement d'EXERCICE :                                                                                                    |
| Debohra       | Attention : cet environnement est mis à votre disposition pour tester les applications<br>et pour vous former de manière libre. Les données encodées ne seront jamais<br>transférées vers l'environnement de production (Environnement Réel)<br>>>> FoodNet & BOOD (Exercice via le réseau AFSCA)<br>>>> FoodNet & BOOD (Exercice via internet) |
|               | Environnement de <b>PRODUCTION</b> :                                                                                                    |
|               | Attention : Vous accédez à l'environnement de production, il s'agit de données réelles.                                                                                                    |
|               | >>> FoodNet & BOOD (Production via le réseau AFSCA)                                                                                                    |
|               | >>> FoodNet & BOOD (Production via internet)                                                                                                    |

Vous cliquez sur le lien pour accéder à l'application.

**<u>Remarque</u>** : l'environnement d'exercice est utilisé pour s'entraîner, les données ne sont pas sauvegardées en production.

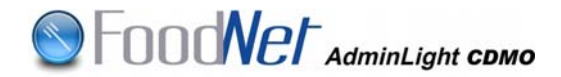

Vous encodez vos login et mot de passe : vous arrivez à la page d'accueil de « FoodNet-Bood »

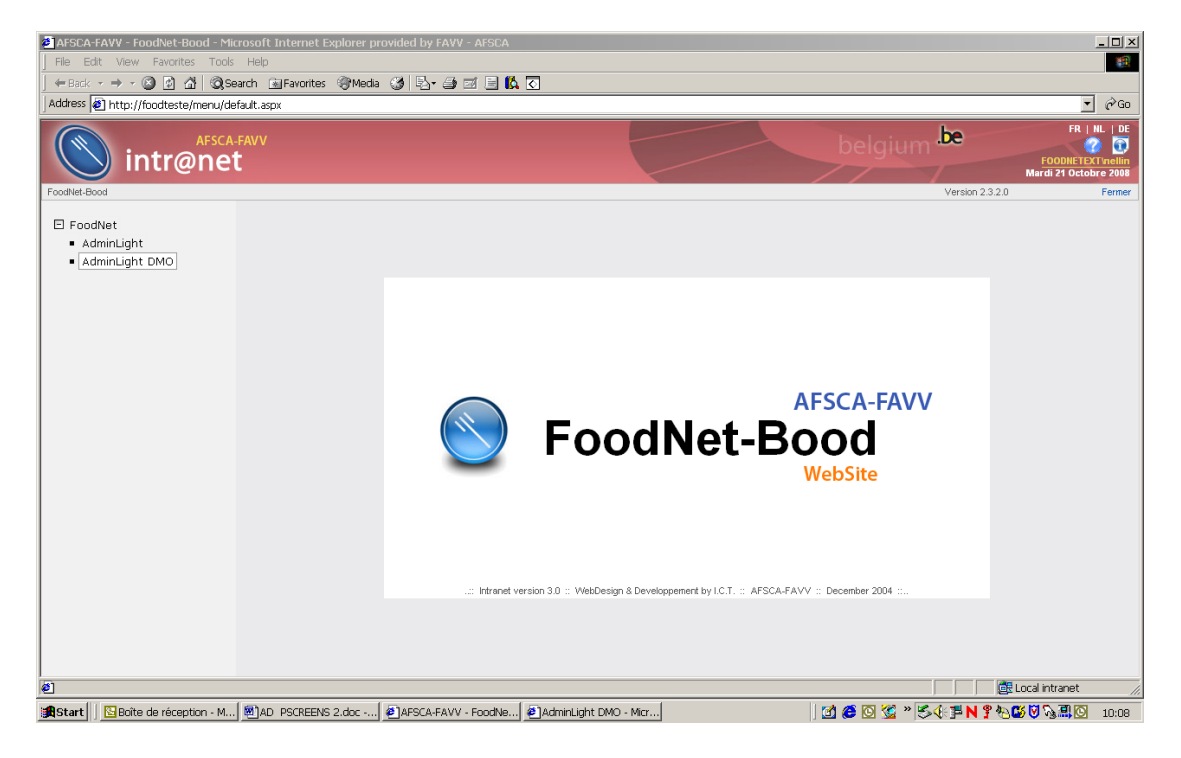

.be 0 intr@net Se substituer à un utilisateur Substituer utilisateur Vue mensuelle Vue journalière 19620849409 O Dochy, Jean-Marie 3205 \* O Martin, Philippe 5190 96000000392 × C Delcroix, Pierre 3055 19500892741 × C Antoine, Rene 5034 96000000014 × Linotte, Nelly (Utilisateur connecté) 19490690260 1366 C Lejeune, Marc 5183 9600000358 . C Halleux, Victor 5167 96000000290 × O Willame, Edith 1692 19541138748 × C De Visschere, Geert 96000000163 4535 × O De Vos, Frederik 4467 9600000765 × C Arnould, Patrick 3003 19520160577 × O Avonts, Lazlo 2450 19760827984 × O Goethals, Frans 4571 96000000276 × 5341 9600000829 0 Havaux, Cécile × C Dossche, Lucien 2420 19710655241 × Ajouter 🙀 Start 🛛 📴 Boîte de réception - ... 🖉 AD PSCREENS 2.doc ... 🙆 AFSCA-FAVV - FoodN... 🖉 AdminLight DMO - Mic... \_\_\_\_\_\_ Ø 🖸 🖉 » 🛢 Š∢:≇ N ? 🗞 🖉 🧞 🕮 🖸 09:18

Cliquez ensuite sur « AdminLight CDMO » : vous accédez à la page d'accueil de l'application.

**<u>Remarque</u>**: La barre verticale séparant la partie menu de la partie application peut être déplacée en pointant la flèche dessus et déplacer la barre vers la droite ou la gauche en maintenant enfoncé le bouton gauche de la souris.

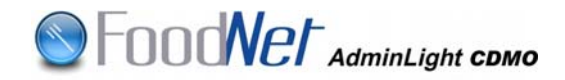

## 2. FONCTIONS

#### 2.1. Se substituer à un utilisateur

| 🙆 AdminLight DMO - Microsoft Interr    | net Ex       | xplorer provided by FAVV - AFSCA                |                 |              |      |             |                      | <u>_</u> _×                                                |
|----------------------------------------|--------------|-------------------------------------------------|-----------------|--------------|------|-------------|----------------------|------------------------------------------------------------|
| AFSCA-F<br>intr@net                    |              |                                                 |                 |              |      |             | n .be                | FR   NL   DE<br>FOODNETEXTINEIlin<br>Mardi 21 Octobre 2008 |
| AdminLight DMO                         |              |                                                 |                 |              |      |             | Version 2.3.25.0     | Fermer                                                     |
|                                        | Se s         | ubstituer à un utilisateur                      |                 |              |      |             |                      |                                                            |
| Substituer utilisateur                 |              |                                                 |                 |              |      |             |                      |                                                            |
| Vue mensuelle                          |              | Utilisateurs                                    | Nr légitimation | No matricule |      |             |                      |                                                            |
| <ul> <li>vue journaliere</li> </ul>    | 0            | Dochy, Jean-Marie                               | 3205            | 19620849409  | *    |             |                      |                                                            |
|                                        | 0            | Martin, Philippe                                | 5190            | 9600000392   | ×    |             |                      |                                                            |
|                                        | 0            | Delcroix, Pierre                                | 3055            | 19500892741  | ×    |             |                      |                                                            |
|                                        | 0            | Antoine, Rene                                   | 5034            | 9600000014   | ×    |             |                      |                                                            |
|                                        | ~            | Linotte, Nelly (Utilisateur connecté)           | 1366            | 19490690260  |      |             |                      |                                                            |
|                                        | 0            | Lejeune, Marc                                   | 5183            | 9600000358   | ×    |             |                      |                                                            |
|                                        | 0            | Halleux, Victor                                 | 5167            | 9600000290   | ×    |             |                      |                                                            |
|                                        | 0            | Willame, Edith                                  | 1692            | 19541138748  | ×    |             |                      |                                                            |
|                                        | 0            | De Visschere, Geert                             | 4535            | 9600000163   | ×    |             |                      |                                                            |
|                                        | 0            | De Vos, Frederik                                | 4467            | 9600000765   | ×    |             |                      |                                                            |
|                                        | 0            | Amould, Patrick                                 | 3003            | 19520160577  | ×    |             |                      |                                                            |
|                                        | 0            | Avonts, Lazlo                                   | 2450            | 19760827984  | ×    |             |                      |                                                            |
|                                        | 0            | Goethals, Frans                                 | 4571            | 9600000276   | ×    |             |                      |                                                            |
|                                        | 0            | Havaux, Cécile                                  | 5341            | 9600000829   | ×    |             |                      |                                                            |
|                                        | 0            | Dossche, Lucien                                 | 2420            | 19710655241  | ×    |             |                      |                                                            |
|                                        |              |                                                 | iautor Suppris  | nor Substitu | lor. | 1           |                      |                                                            |
|                                        |              |                                                 | Jours Supprin   | 30500        | 1997 |             |                      |                                                            |
|                                        |              |                                                 |                 |              |      |             |                      |                                                            |
|                                        |              |                                                 |                 |              |      |             |                      |                                                            |
|                                        |              |                                                 |                 |              |      |             |                      |                                                            |
| .∕<br>I∰Start 📗 📴 Boîte de réception 月 | <b>Ø</b> )AC | ) PSCREENS 2.doc PAFSCA-FAVV - FoodN PAdminLigh | nt DMO - Mic    |              | j    | 🖸 🥔 🖸 🌿 » 🔋 | 5 (* <b>7 n ?</b> %) | <b>3 🗑 🗞 🔜 🖸</b> 09:18                                     |

Vous cochez le nom du CDM auquel vous voulez vous substituer, le bouton « Substituer » devient actif. Vous appuyez sur « Substituer »

| adminL 🗧                | .ight DMO - Microsoft Inte | ernet E                                                                                                    | xplorer provided by I | AVV - AFSCA         |               |             |          |             |      |                        |                   |              | _ 🗆 🗵                          |
|-------------------------|----------------------------|----------------------------------------------------------------------------------------------------|-----------------------|---------------------|---------------|-------------|----------|-------------|------|------------------------|-------------------|--------------|--------------------------------|
|                         | intr@ne                    | -FAVV<br>t                                                                                                    |                       |                     |               | Ę           |          |             |      |                        | n .be             | FR      <br> | IL   DE<br>Tinellin<br>re 2008 |
| AdminLight              | DMO                        |                                                                                                    |                       |                     |               |             |          |             |      |                        | Version 2.3.25.0  |              | Fermer                         |
|                         | Marc Lejeune               | Se s                                                                                                    | ubstituer à un util   | lisateur            |               |             |          | ATTE        | NTIC | DN : utilisateur en su | ubstitut          |              |                                |
| . Subs                  | stituer utilisateur        |                                                                                                    | Utilisateurs          |                     | Nt            | légitimatio | on N     | o matricule |      |                        |                   |              |                                |
| <ul> <li>Vue</li> </ul> | mensuelle                  | 0                                                                                                    | Dochy, Jean-Mar       | ie                  | 3:            | 205         | 1        | 9620849409  | ×    |                        |                   |              |                                |
| <ul> <li>Vue</li> </ul> | journalière                | 0                                                                                                    | Martin, Philippe      |                     | 5             | 190         | 9        | 6000000392  | ×    |                        |                   |              |                                |
|                         |                            | 0                                                                                                    | Delcroix, Pierre      |                     | 3             | 055         | 1        | 9500892741  | ×    |                        |                   |              |                                |
|                         |                            | 0                                                                                                    | Antoine, Rene         |                     | 5             | )34         | 9        | 600000014   | ×    | -                      |                   |              |                                |
|                         |                            | 0                                                                                                    | Linotte, Nelly (Ut    | ilisateur connecté) | 1             | 366         | 1        | 9490690260  |      |                        |                   |              |                                |
|                         |                            | V                                                                                                    | Lejeune, Marc         |                     | 5             | 183         | 9        | 6000000358  |      |                        |                   |              |                                |
|                         |                            | 0                                                                                                    | Halleux, Victor       |                     | 5             | 167         | 9        | 6000000290  | ×    |                        |                   |              |                                |
|                         |                            | 0                                                                                                    | Willame, Edith        |                     | 1             | 592         | 1        | 9541138748  | ×    | -                      |                   |              |                                |
|                         |                            | 0                                                                                                    | De Visschere, Ge      | ert                 | 4.            | 535         | 9        | 6000000163  | ×    | -                      |                   |              |                                |
|                         |                            | 0                                                                                                    | De Vos, Frederik      |                     | 4             | 167         | 9        | 6000000765  | ×    | _                      |                   |              |                                |
|                         |                            | 0                                                                                                    | Arnould, Patrick      |                     | 3             | 003         | 1        | 9520160577  | ×    |                        |                   |              |                                |
|                         |                            | 0                                                                                                    | Avonts, Lazlo         |                     | 2             | 150         | 1        | 9760827984  | ×    |                        |                   |              |                                |
|                         |                            | 0                                                                                                    | Goethals, Frans       |                     | 4             | 571         | 9        | 6000000276  | ×    |                        |                   |              |                                |
|                         |                            | 0                                                                                                    | Havaux, Cécile        |                     | 5             | 841         | 9        | 6000000829  | ×    |                        |                   |              |                                |
|                         |                            | C       Willame, Edith       1692       19541138748       ¥         C       De Visschere, Geert       4535       96000000765       ¥         C       De Vos, Frederik       4467       96000000765       ¥         C       Arnould, Patrick       3003       19520160577       ¥         C       Avonts, Lazio       2450       19760827984       ¥         C       Goethals, Frans       4571       9600000276       ¥         C       Havaux, Cécile       5341       9600000276       ¥         C       Dossche, Lucien       2420       19710655241       ¥ |                       |                     |               |             |          |             |      |                        |                   |              |                                |
|                         |                            |                                                                                                    |                       |                     |               |             |          | 0.1.17      | _    | -                      |                   |              |                                |
|                         |                            |                                                                                                    |                       |                     | Ajūut         | n           | тррицияс | Subsuu      | 181  |                        |                   |              |                                |
|                         |                            |                                                                                                    |                       |                     |               |             |          |             |      |                        |                   |              |                                |
|                         |                            |                                                                                                    |                       |                     |               |             |          |             |      |                        |                   |              |                                |
|                         |                            |                                                                                                    |                       |                     |               |             |          |             |      |                        |                   |              |                                |
| Start                   | Boîte de réception         | 💌 A                                                                                                    | D PSCREENS 2.doc      | AFSCA-FAVV - FoodN  | AdminLight DN | 10 - Mic    |          |             | 1    | 😭 🙆 🖸 🏹 » 👔            | 54 <b>7 N 9</b> % | S 🛛 🗞 🗐 🖸    | 09:22                          |

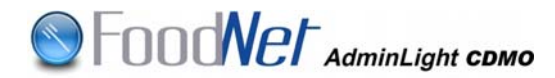

Pour le cas où le CDM n'est pas repris dans la liste, vous cliquez sur « Ajouter ». Vous accédez à l'écran de sélection suivant, encodez les critères de recherche et appuyez sur « Chercher »

#### Recherche de contrôleurs.

| Recherche d'un contrô     | leur                                              |        |                |
|---------------------------|---------------------------------------------------|--------|----------------|
| Nº carte légitimation:    |                                                   |        |                |
| Nom                       |                                                   | 🗆 Prei | mières lettres |
| Prénom                    |                                                   |        |                |
| Les wildcards sont utili: | és au début et à la fin du nom et prénom par defa | ut.    |                |
| UPC                       | 🔽                                                 |        |                |
| Type de personel          | DMO                                               |        |                |
|                           |                                                   |        |                |
|                           |                                                   |        | Chercher       |
|                           |                                                   |        |                |
|                           |                                                   | Ok     | Annuler        |

En haut de l'écran, vous verrez apparaître, <mark>un double bandeau de couleur « vert fluo » reprenant à gauche le nom du CDM auquel vous vous substituez</mark> et à droite un message vous rappelant la substitution en question.

#### 2.2. Sélection de la date

(cfr *points 2 - 2.2.1 - 2.2.2* de la partie CDM : Ecran « vue générale du jour » - Ecran « vue générale du mois »)

#### 2.3. Sélection de la prestation

Toutes les prestations devront être encodées sous la mission « Prestation PIF-Import export » qui devra être encodée par le CDM lui-même (cfr *point 3.4.22* de la partie CDM).

Sous la mission « Prestation PIF-Import export » ne pourront être encodés que des certificats (cfr *points 3.4.8* à *3.4.12* de la partie CDM).

<u>Remarque</u> : L'encodage par un administratif implique la nonfacturation de la prestation du CDM.

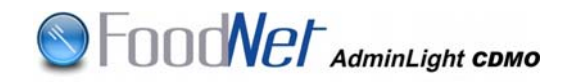

#### Enregistrer mission et prestations

|         |            |                                                                                                    |                       | 6 Octobre      | 2008      |                     |                     |       |   |
|---------|------------|----------------------------------------------------------------------------------------------------|-----------------------|----------------|-----------|---------------------|---------------------|-------|---|
| Missi   | on         |                                                                                                    |                       |                |           |                     |                     |       |   |
| Kilomèt | res : 0    |                                                                                                    |                       |                |           | Responsable * :     | Philippe Martin (51 | 90)   |   |
| Opérate | ur* : 🗚    | FSCA - PIF Liège Animal                                                                                                    | - Grâce-Hollogne [9.0 | 03.353.996] 💌  | 60        | Instance :          | UPC Liège           | *     |   |
| Prest   | ations     | - Agenti-Agenti-Ag |                       |                |           |                     |                     |       |   |
| 1       |            | Type - Se                                                                                                    | cteur                 |                |           | Opérateur à         | facturer            |       |   |
| De      | à          | N° bon de prestation                                                                                                    | Facturation opérateur | Facturable DMO | TVA DMO   | Hon co              | nformité            | Crise |   |
|         |            | Détails A                                                                                                    | ction                 |                | Statut    |                     | Raison statut       |       |   |
| /       | -          | Prestation PIF - 1                                                                                                    | mport-Export          |                |           |                     |                     | 1     |   |
| 8:00    | 10:0       | 100                                                                                                    | Non facturable 💌      | R              | 6% 💌      | En attente          | e d'opérateur 💌     |       | × |
|         |            | 1                                                                                                    |                       |                | Ouvert    |                     |                     |       |   |
|         |            | Certification - In                                                                                                    | port-Export           |                | ADELANTEX | - Brucargo (0447.45 | 50.409]             | ¥ 50  |   |
| 8:3     | 9:00       | 123456                                                                                                    | Sans objet 💌          | п              | 6%        | En attenti          | e d'opérateur 💌     |       |   |
| •       | Certificat | Die comme ter   No 3151/0                                                                                                    | 8/0001                |                | Ouvert    |                     |                     |       | * |

#### 2.4. Encodage de la prestation

#### 2.4.1. 1ère Possibilité :

La mission avec la prestation « PIF-Import export » a déjà été encodée par le CDM

Vous sélectionnez la mission dans laquelle vous désirez ajouter un (des) certificat(s) établi(s).

Vous ajoutez dans cette mission une (des) prestation(s) de certification.

#### 2.4.2. <u>2ème Possibilité</u> :

La mission avec la prestation « PIF-Import export » n'a pas encore été encodée par le CDM

Vous créez une mission avec une (des) prestation(s) de certification (cfr points 3.2 à 3.4.12 – exception des points 3.4.1 à 3.4.7 - de la partie CDM) ; par la suite, le CDM ajoutera la prestation « PIF-Import export » à la mission que vous avez créée (cfr point 3.4.22 de la partie CDM)

**<u>Remarque</u>** : Dès la fin de l'encodage, appuyez sur le bouton « Sauver mission »